| ***:                 | ***************************************        | ****                 | **             |
|----------------------|------------------------------------------------|----------------------|----------------|
| 1.                   | Attention                                      | page                 | 02             |
| 2.                   | Indicate light and switching button            |                      |                |
| 2.1.                 | . Hardware Change Device Mode                  | page                 | 03             |
| 3.                   | USB2.0 Data-Link                               |                      |                |
| 3.1.<br>3.2.<br>3.3. | <ul> <li>Running the Setup Program</li></ul>   | page<br>page<br>page | 04<br>09<br>12 |
| 4.                   | Bridge-Network                                 |                      |                |
| 4.1.<br>4.2.<br>4.3. | <ul> <li>Running the Setup</li></ul>           | page<br>page<br>page | 14<br>19<br>12 |
| 5.                   | Software Change Device Mode                    |                      |                |
| 5.1.                 | USB 2.0 Date-Link & Bridge-Network Change Mode | page                 | 41             |
| 6.                   | Q&A                                            | page                 | 43             |
| 7.<br>7.1.           | Appendix<br>Burn-in EEPROM                     | page                 | 45             |
| ***:                 | *****                                          | *****                | ***            |

# **Attention :**

Please do not Click "file Change Device Mode" otherwise hardware change function will be lost . Please refer to page 45~47 retrieve EEPROM.

## Indicate light and switching button

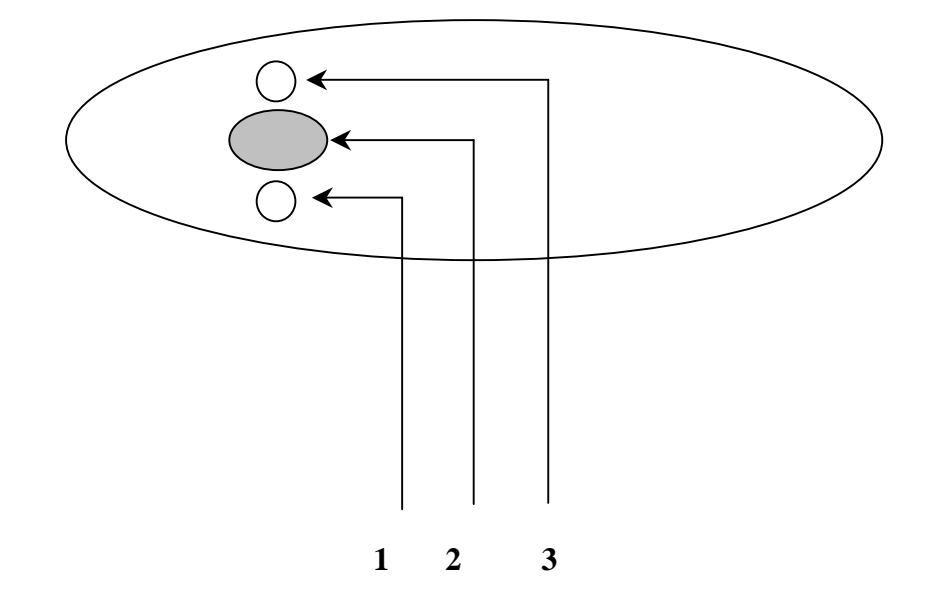

- 1. Power Light : Show Green Light . When you Link Cable ,as Power ON/OFF
- 2. Switching Button Mode : Press Down is USB2.0 Data-Link function mode UP is Bridge-Network function mode
- 3. Action Light : Flash Yellow light .When It's working as data linking or bridge networking .

#### • Hardware Change Device Mode

1. From your computer plug out the PCLinq2 Hi-Speed USB Bridge-Data/Network Cable. (it's the status of the disconnect.)

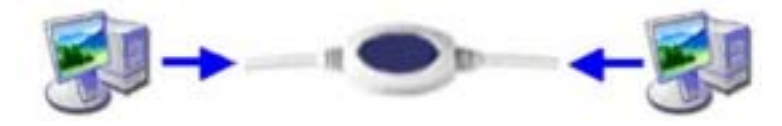

2. Hardware button Press Down is USB2.0 Data-Link function mode

UP is Bridge-Network function mode

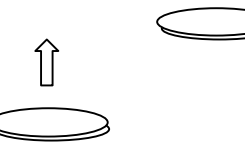

 Now locate the USB port of your computer and plug in the PCLinq2 Hi-Speed USB Bridge-Data/Network Cable.

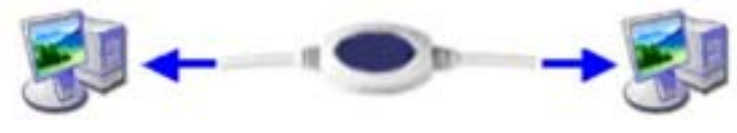

#### **USB2.0 Data Link**

#### Introduction

Congratulations on your purchase of PCLinq2 Hi-Speed USB Bridge Cable! PCLinq2 is your Hi-Speed USB 2.0 solution to peer-to-peer network file sharing via the USB port. The PCLinq2 cable provides true plug-n-play capability while transferring files at greater speed than traditional USB or other legacy port file transfer products. Hi-Speed USB 2.0 solutions offer up to 40 times the speed compared to normal full-speed USB 1.1 products.

PCLinq2 also provides a File Transfer program that is similar to Windows Program Manager so you can easily drag-and-drop files or create folders in your local computer or in the linked remote PC. Just plug in the cable, run the PCLinq2 program and instantly transfer or copy files at high speed.

The PCLinq2 Hi-Speed USB Bridge Cable is highly suitable for mobile computer use and SOHO environment.

#### **Features & Specifications**

- > Easy File Sharing and Data Transfer between 2 or 3 PCs via USB port
- Suitable for Mobile PC and SOHO environment
- Single chip ASIC Hi-Speed USB host to host communication
- > Dual data buffer supports two-way data transfer
- > Hi-Speed Performance with data transfer rate of over 15Mbytes/sec
- > Full Compliance with the Universal Serial Bus Specification v1.1 and v2.0
- > Bus Powered from either USB port- no separate power required
- Advanced Power Management Mechanism includes Suspend-Resume and Remote Wake-up Functions

#### **System Requirements**

- Windows 98SE, ME, 2000, XP or above
- > Intel Pentium 133MHz or better based computer
- > One standard USB 1.1 or USB 2.0 (recommended) port
- PCLinq2 Hi-Speed USB Bridge-Network Cable
- PCLinq2 Hi-Speed USB Bridge-Network Cable Setup Program

#### **Running the Setup Program**

Before you plug-in and use the PCLinq2 Hi-Speed USB Cable for the first time in your computer, you first have to run the SETUP InstallShield program to preload the drivers and programs into your computer. This step is necessary in order for you to use the USB Bridge Cable properly under Windows operating system.

The following steps will show how to install the PCLinq2 Hi-Speed USB Bridge Cable under Windows XP. If you are using other Windows OS versions, the installation is also the same but the look of the dialogue boxes may be a bit different. This Setup program only supports Windows 98SE, ME, 2000, and XP.

 Power on your computer and boot to Windows. Load Driver CD and run the SETUP.EXE executable program file. The Setup program will then start to prepare the InstallShield Wizard that will guide you through the rest of the setup process.

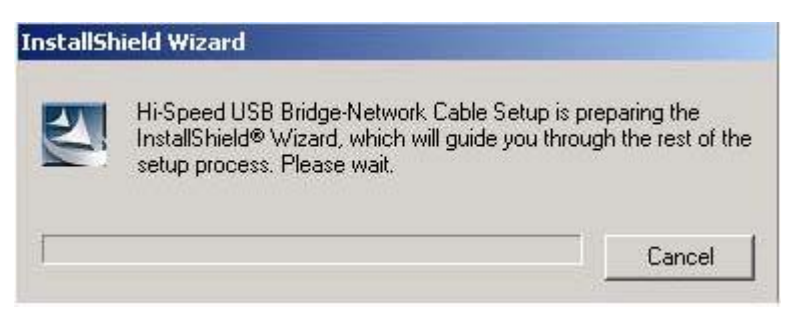

2. The InstallShield Wizard welcome dialog box will then appear to display some information regarding the Setup program. Follow the instructions and click Next to continue.

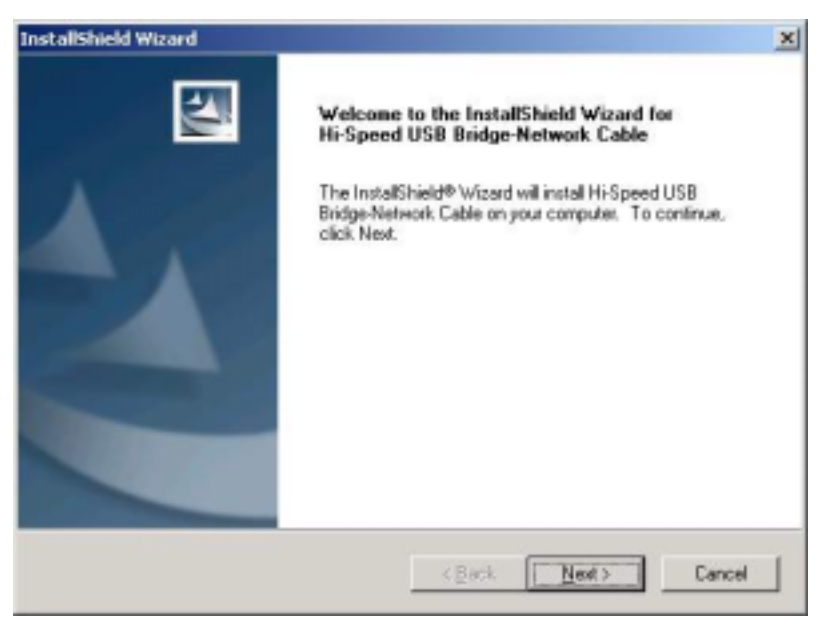

Wait until Setup has finished installing the PCLinq2 Hi-Speed USB Bridge-Network Cable Driver. When it prompts you that installation is complete, click **Finish** to end.

| InstallShield Wizard |                                                                                                    |
|----------------------|----------------------------------------------------------------------------------------------------|
|                      | InstallShield Wizard Complete<br>Setup has finished installing Hi-Speed USB Bridge-Network<br>Cable on your computer. |
|                      | KBack Finish Cancel                                                                                                   |

3. After installation is complete, click on the Program Files and check if the PCLinq2 Hi-Speed USB Bridge-Network Cable program folder was created. For Windows XP and 2000, there are two programs provided: ANSI mode and Unicode mode. For Windows 98 and ME, only the ANSI mode is provided. Check also your Desktop screen if there are shortcuts created for the PCLinq2 programs.

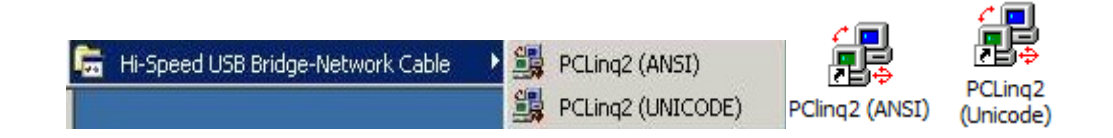

 Now locate the USB port of your computer and plug in the PCLinq2 Hi-Speed USB Bridge-Network Cable. If your computer has a Hi-Speed USB 2.0 port, plug the cable into this port. The USB port usually has the imprinted symbol.

*Note:* If you plug the cable on a non-Hi-Speed USB port, Windows will show an alert message telling you that it is plugged into a non-Hi-Speed USB hub. You can still continue to use the PCLinq2 USB bridge cable but it will run at a reduced speed. Windows will recommend you to add a Hi-Speed USB host controller to your computer to obtain maximum performance.

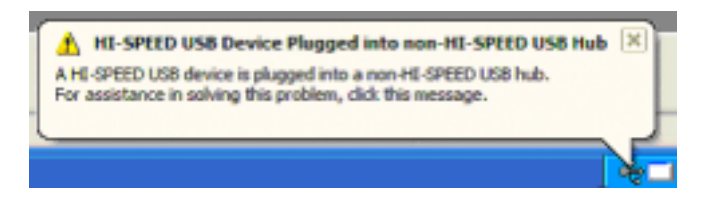

 Wait till Windows detects the Hi-Speed USB Bridge Cable and prompts you for the device driver location. If prompted, select to install the software automatically (Recommended) and click Next to continue.

| Found New Hardware Wiz | ard                                                                                                    |
|------------------------|----------------------------------------------------------------------------------------------------|
|                        | Welcome to the Found New<br>Hardware Wizard                                                                                       |
|                        | This wizard helps you install software for:                                                                                       |
|                        | Hi-Speed USB Bridge Cable                                                                                                    |
|                        | if your hardware came with an installation CD or floppy disk, insert it now.                                                      |
|                        | What do you want the wizard to do?                                                                                                |
|                        | <ul> <li>Install the software automatically (Recommended)</li> <li>Install from a list or gpecific location (Advanced)</li> </ul> |
|                        | Click Next to continue.                                                                                                    |
|                        | < Back Next > Cancel                                                                                                    |

 Windows will then detect the preloaded driver. Before Windows installs the driver, it may prompt you that this device driver (Hi-Speed USB Bridge Cable) has not yet passed Windows XP Logo compatibility. Click Continue Anyway.

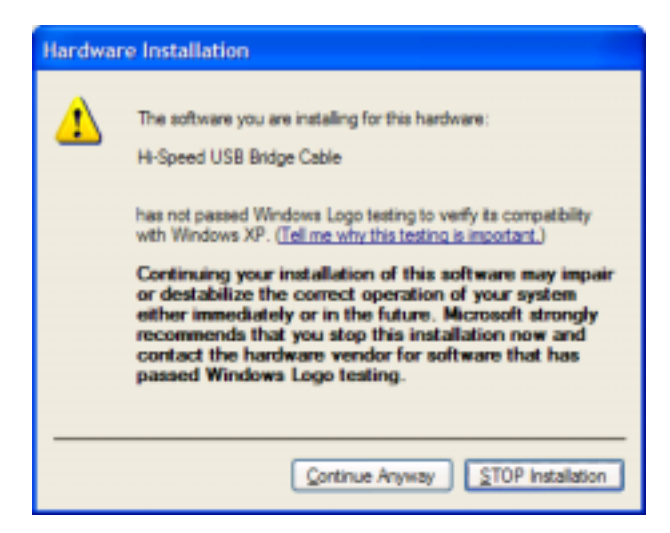

7. Windows will then start to install the driver for the USB-USB Bridge Cable2.0 Once installation is complete, Windows will prompt you that it has finished. Click **Finish** to continue.

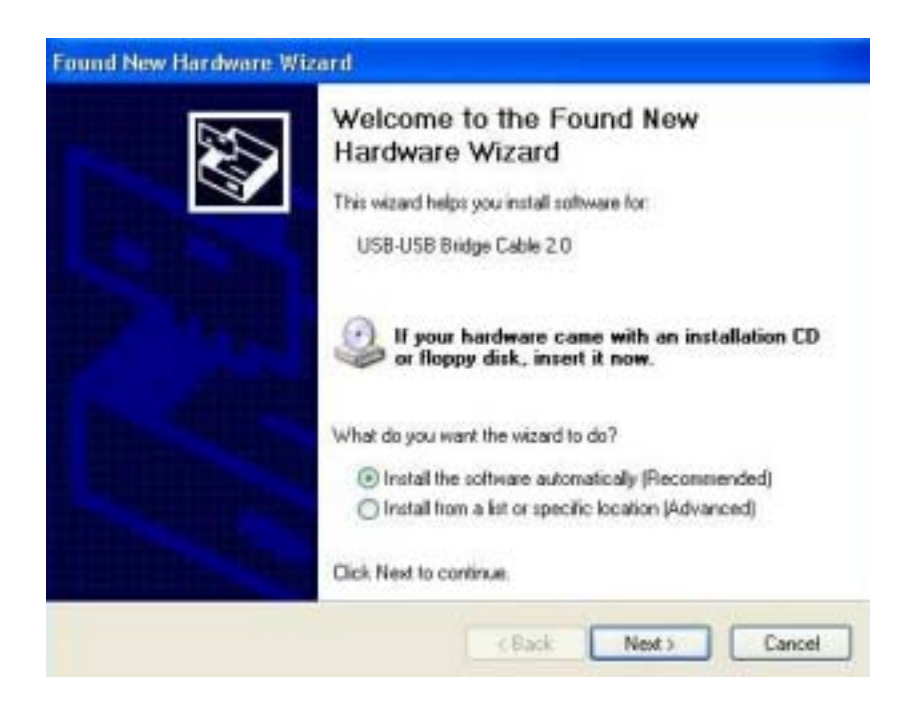

 You can also verify the driver installation under Device Manager. Right-click on My Computer. Then click Hardware-Device Manager. Click on Universal Serial Bus controllers and check if there is the Hi-Speed USB Bridge Cable.

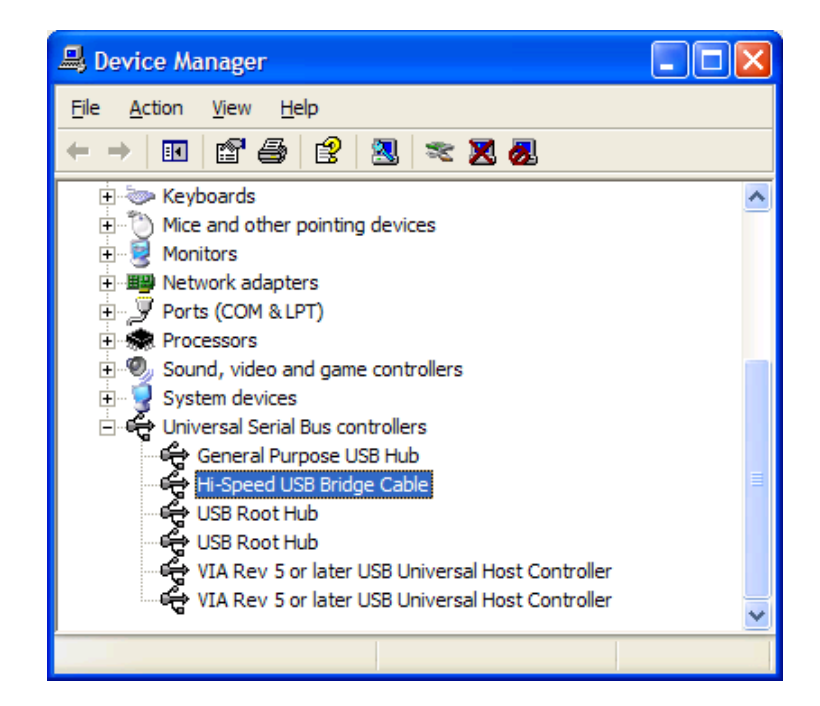

#### **Running the PCLinq2 Program**

The PCLinq2 Hi-Speed USB Bridge Cable allows you to easily link two computers by plugging each end of the cable into the USB port of both computers. Before you can start using the PCLinq2 program, you need first to run Setup program on both computers and install the bridge cable as mentioned in the previous section.

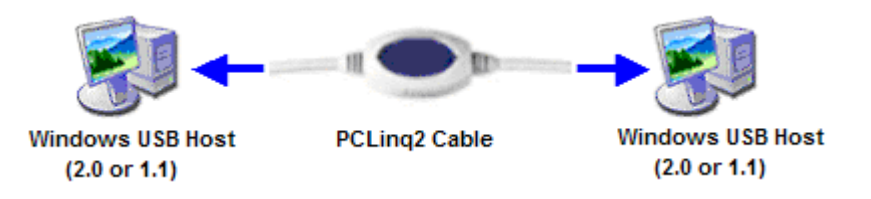

PCLinq2 is the application program used to control the file sharing and data transfer of the linked computers (also known as the local PC and the remote PC). After you have successfully completed the Setup program and installed the PCLinq2 bridge cable, you simply double-click on the PCLinq2 shortcut found on your desktop screen. The PCLinq2 File Transfer program will appear as follows:

| B PCLing2 : File Transfer on USB-US | B Bridge Cab              | le ( AN | si v | ersion )                |              | 10000   |      |          |  |
|-------------------------------------|---------------------------|---------|------|-------------------------|--------------|---------|------|----------|--|
| Ele Edit Command View Help          |                           |         |      |                         |              |         |      |          |  |
|                                     |                           |         |      |                         |              |         |      |          |  |
| [Local] C:\                         |                           |         |      | [Local] C:\             |              |         |      |          |  |
| 0 _PC (Windows Xp or .NET )         |                           |         | ~    | 0PC (Windows Xp or .NET | )            |         |      | ~        |  |
| [C:] (Fixed_NTFS)                   | <ul> <li>MyDoc</li> </ul> | C:\     |      | [C:] (Fixed _NTFS)      | ~            | MyDoc   | C    | 4        |  |
| FileName Size                       | Date                      | Attr    | ^    | FileName                | Size         | Date    | Attr | ^        |  |
| adobeapp 🚞                          | 8/02/2002                 |         |      | adobeapp 🔁              | 8/           | 02/2002 |      |          |  |
| DictTemp                            | 9/02/2002                 |         |      | C DictTemp              | 9/           | 02/2002 |      |          |  |
| Documents and Settings              | 8/02/2002                 |         |      | Cocuments and Settings  | 8/           | 02/2002 |      |          |  |
| 🚞 Inetpub                           | 8/23/2002                 |         |      | Inetpub                 | 8/           | 23/2002 |      | £.1      |  |
| 🗀 Inprise                           | 8/06/2002                 |         |      | Contraction Indexes     | 8/           | 06/2002 |      |          |  |
| C Music                             | 12/16/2002                |         |      | C Music                 | 12/          | 16/2002 |      |          |  |
| My Installations                    | 12/19/2002                |         |      | My Installations        | 12/          | 19/2002 |      |          |  |
| C My Music                          | 12/16/2002                |         |      | CMy Music               | 12/          | 16/2002 |      |          |  |
| C Program Files                     | 1/20/2003                 | R       |      | Corrogram Files         | 1/           | 20/2003 | R    |          |  |
| CRECYCLER                           | 8/02/2002                 | HS      |      | CORECYCLER              | 8/           | 02/2002 | HS   |          |  |
| System Volume Informa               | 8/12/2002                 | HS      | ~    | System Volume Informa   | 8/           | 12/2002 | HS   | ~        |  |
| Ready                               |                           |         |      | No Connection           | Local :Ready |         |      | <b>)</b> |  |

With PCLinq2, you can control both the local and remote PCs and do the following:

- (1) Display files/folders
- (2) Open files/folders
- (3) Create files/folders
- (4) Delete files/folders

- (5) Copy files/folders
- (6) Move files/folders
- (7) Change file/folder names
- (8) Multiple Cable Select if there are three computers linked together using two PCLinq2 bridge cable (see Figure below). PCLinq2 can allow you to control two computers (A-to-B or B-to-C) at a time.

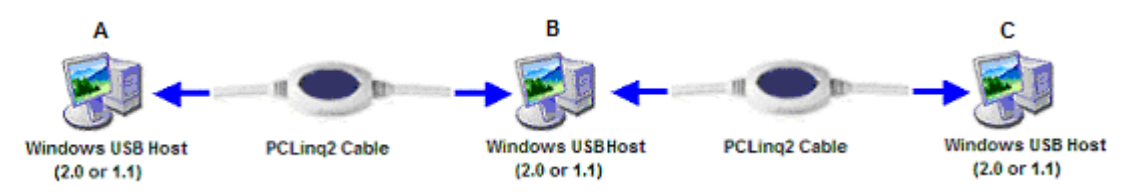

To start using PCLinq2:

- 1. Run Setup program on both (local and remote) computers.
- 2. Plug the one end of the PCLinq2 Hi-Speed USB Bridge cable into the USB port of one computer and the other end into the USB port of the other computer.
- 3. Wait for Windows to detect the cable on each computer and check if it is properly installed.
- 4. Double-click on the PCLinq2 program. It is important that you use the same program mode for each computer. If you are using ANSI mode, then both computers should be running the ANSI mode program. Check the Status LED on the bottom right of the program dialog box if it is ready or not. A green LED signifies a ready status while a red LED means not ready or not found. Make sure that the program shows two green LEDs to indicate a linked connection.

*Note:* The PCLinq2 Unicode program is only available under Windows 2000 and XP. The PCLinq2 ANSI program is available for all Windows OS versions.

| Menu Cont                                                                                                    | rols           |             |         | Pull-Down                | Directories  |              |       |         |
|----------------------------------------------------------------------------------------------------|----------------|-------------|---------|--------------------------|--------------|--------------|-------|---------|
| 🗱 PCLing2 : File Transfer (                                                                                                    | on USB-USB     | Bridge Cab  | le ( AN | Si Version )             |              |              |       |         |
| File Edit Command View Hel                                                                                                    | p              |             |         |                          |              |              |       |         |
| 🚥 👾 👗 📭 🛍 注 🏥                                                                                                    | 1 ?            |             |         |                          | 1.00         |              |       |         |
| [Local] C:\                                                                                                    |                |             |         | [Renote] C4              |              |              |       |         |
| OLAB7 (Windows Xp or .NET )                                                                                                    | and the second | 82          | ×       | 1 PL-2302 (Windows Xp or | NET Usb 2.0) |              |       | ~       |
| [C:] (Fixed_NTFS)                                                                                                    | *              | MyDoc       | C:\     | [C:] (Fixed_NTFS)        |              | - MyE        | oc [  | C:\     |
| FleName                                                                                                    | Size           | Date        | AA      | FieName                  | Size         | Date         | Attr  | ^       |
|                                                                                                    |                | 8/02/2002   |         | ADOBEAPP                 |              | 8/02/2002    |       |         |
| DictTemp                                                                                                    |                | 9/02/2002   |         | DictTemp                 |              | 9/02/2002    |       |         |
| Documents and Settings                                                                                                    |                | 8/02/2002   |         | Coursents and Settings   |              | 8/02/2002    |       |         |
| C Inetpub                                                                                                    |                | 8/23/2002   |         | Cinetpub                 |              | 8/23/2002    |       |         |
| Diprise                                                                                                    |                | 8/06/2002   |         | Constant                 |              | 8/06/2002    |       |         |
| Music                                                                                                    |                | 12/16/2002  |         | Music                    |              | 12/16/2002   |       |         |
| CMy Installations                                                                                                    |                | 12/19/2002  |         | My Installations         |              | 12/19/2002   |       |         |
| C My Music                                                                                                    |                | 12/16/2002  | 21      | My Music                 |              | 12/16/2002   |       |         |
| Coprogram Files                                                                                                    |                | 1/21/2003   | F       | Program Files            |              | 1/21/2003    | R     |         |
| RECYCLER                                                                                                    |                | 8/02/2002   | н       | RECYCLER                 |              | 8/02/2002    | HS    |         |
| System Volume Informa                                                                                                    |                | 8/12/2002   | н       | System Volume Informa.   |              | 8/12/2002    | HS    |         |
| Contract TestStand                                                                                                    |                | 8/23/2002   |         | CorrestStand             |              | 8/23/2002    |       |         |
| C WHQLSIGN                                                                                                    |                | 9/10/2002   | - 11    | C WHQLSIGN               |              | 9/10/2002    |       |         |
| C WINDOWS                                                                                                    |                | 1/15/2003   | 100     | CONDOMS .                |              | 1/15/2003    |       |         |
| 🛅 WUTemp 🔒                                                                                                    |                | 8/16/2002   | - F     | CowUTemp                 |              | 8/16/2002    | н     |         |
| CONTRACT CONTRACT |                | 10/02/2002  |         | ZDEENCH                  | <b>+</b>     | 10/02/2002   |       |         |
| NavCOt.Log                                                                                                    | 23182          | 1/09/2003   | н       |                          |              |              |       |         |
| MUTOEXEC.BAT                                                                                                    | 0              | 3/14/2002   | 14      |                          |              |              |       |         |
| < II.                                                                                                    |                |             | >       |                          |              |              |       | ~       |
| Ready                                                                                                    |                | Section and |         | Connec                   | tl Beady     | Local :Ready | and D |         |
|                                                                                                    |                |             | -       |                          |              |              |       | 1       |
| Local PC                                                                                                    |                |             | Stat    | us Bar Re                | mote PC      | Cabl         | e Sta | tus LED |

5. Once a connection has been established, you simply drag-and-drop the files or folders you want to transfer to the other computer. You can change disk drives or directories but clicking on the pull-down directory menu. Use the File menu for other functions of the program.

#### **Uninstalling the PCLinq2 Bridge Cable**

It is easy to uninstall the PCLinq2 Hi-Speed USB Bridge Cable driver.

- 1. Make sure to first close all PCLinq2 programs and unplug the USB Bridge cable.
- 2. Go to Control Panel and double-click on Add or Remove Programs.
- 3. Look for the PCLinq2 Hi-Speed USB Bridge Cable and click Change/Remove button.

| 🐻 Add or Re                     | move Programs                                                               |          |      |                    |
|---------------------------------|-----------------------------------------------------------------------------|----------|------|--------------------|
| Change or<br>Remove<br>Programs | Currently installed programs:<br>हुन्हुं। Hi-Speed USB Bridge-Network Cable | Sort by: | Name | <b>Stor 0.00MB</b> |
| Add New<br>Programs             | To change this program or remove it from your computer, click Change/Re     | move.    | Ou   | nge/Remove         |
|                                 |                                                                             |          |      | Clgse              |

4. The Setup program will prompt you whether you are sure to uninstall or not. Make sure that you have unplugged the USB Bridge cable and click Yes to continue.

| Questio | n 🛛 🔀                                                                                                    |
|---------|----------------------------------------------------------------------------------------------------|
| 2       | Are you sure you want to uninstall PCLing2 Hi-Speed USB Bridge Cable?<br>Please make sure that you unplug the USB Bridge Cable first. |
|         | <u>Y</u> es <u>N</u> o                                                                                                    |

- 5. The Setup program will then start to uninstall the PCLinq2 Hi-Speed USB Bridge Cable driver. Wait for Setup to complete uninstallation.
- 6. After Setup has completely uninstalled the driver and programs, it will prompt you to restart Windows. It is recommended that you restart your computer.

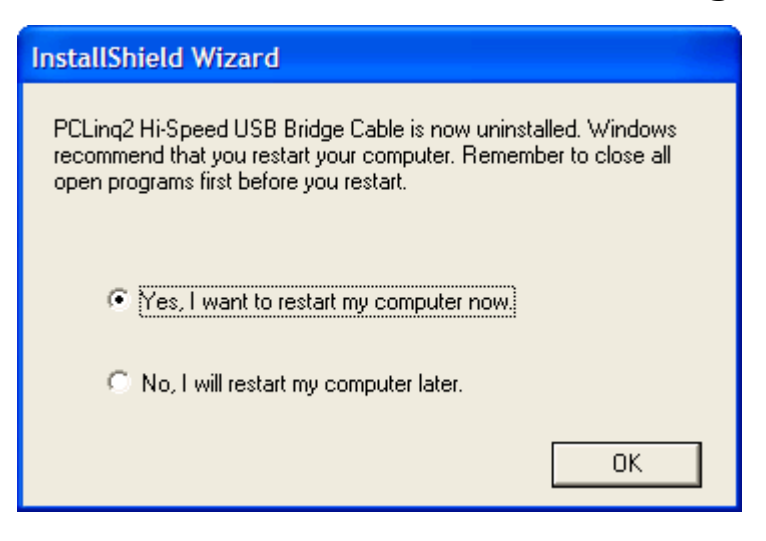

#### Disclaimer

All the information in this document is subject to change without prior notice. The manufacturer does not make any representations or any warranties (implied or otherwise) regarding the accuracy and completeness of this document and shall in no event be liable for any loss of profit or any other commercial damage, including but not limited to special, incidental, consequential, or other damages.

No part of this document may be reproduced or transmitted in any form by any means without the express written permission of the manufacturer.

All brand names and product names used in this document are trademarks or registered trademarks of their respective holders.

## **Bridge-Network Cable**

#### Overview

The USB Networking Cable provides a quick and easy solution to network up to 17 USB computers via hot Plug & Play technology without adding any network interface cards. It is suitable for small offices, home offices, mobile users, and network gamers. With the USB Network Bridge Cable, users can play multi-player games, share files, printers, peripheral equipment, and more.

#### Features

- USB host to host communication
- Single cable solution for network communication
- Standard Windows Explorer user interface
- Maximum Data transfer rate: Over 5 Mbps
- Construct USB Network up to 17 PCs
- Sharing resources, such as Printers, CD-ROMs, Modems, Scanners, etc.
- Support TCP/IP, NetBEUI, IPX/SPX protocols
- Full NDIS driver implementation
- No external power needed
- Compliant with USB specification version 1.1&2.0
- USB full and High speed connection
- Hot PnP for easy use
- Suitable for SOHO and mobile network environment

#### **System Requirements**

• Windows 98SE/2000/ME/XP

#### **Running the Setup Program**

Before you plug-in and use the Hi-Speed USB Bridge-Network Cable for the first time in your computer, you first have to run the SETUP InstallShield program to preload the drivers and programs into your computer. This step is necessary in order for you to use the USB Bridge Cable properly under Windows operating system.

The following steps will show how to install the Hi-Speed USB Bridge-Network Cable under Windows XP. If you are using other Windows OS versions, the installation is also the same but the look of the dialogue boxes may be a bit different. This Setup program only supports Windows 98SE, ME, 2000, and XP.

1. Power on your computer and boot to Windows. Load Driver CD and run the SETUP.EXE executable program file. The Setup program will then start to prepare the InstallShield Wizard that will guide you through the rest of the setup process.

| 2 | Hi-Speed USB B<br>InstallShield® W | Pridge-Network Cable Setup is preparing the<br>fizard, which will guide you through the rest of the<br>Please unit |
|---|------------------------------------|----------------------------------------------------------------------------------------------------|
| - | setup process. F                   | riease wait.                                                                                                    |

2. The InstallShield Wizard welcome dialog box will then appear to display some information regarding the Setup program. Follow the instructions and click Next to continue.

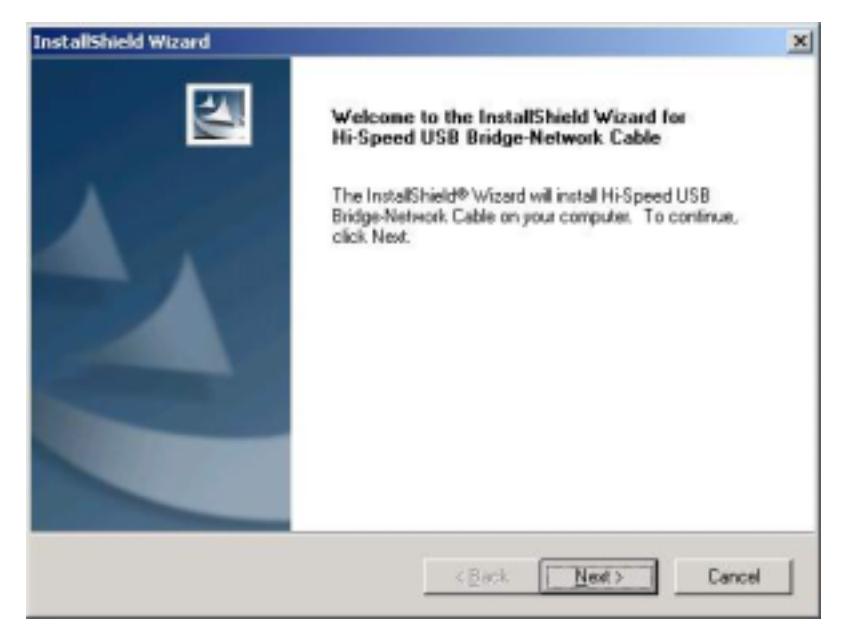

3. Wait until Setup has finished installing the Hi-Speed USB Bridge-Network Cable Driver. When it prompts you that installation is complete, click Finish to end.

| InstallShield Wizard |                                                                                                    |
|----------------------|----------------------------------------------------------------------------------------------------|
|                      | InstallShield Wizard Complete<br>Setup has finished installing Hi-Speed USB Bridge-Network<br>Cable on your computer. |
|                      | K Back Finish Cancel                                                                                                  |

4. Now locate the USB port of your computer and plug in the PCLinq2 Hi-Speed USB Bridge-Network Cable. If your computer has a Hi-Speed USB 2.0 port, plug the cable into this port. The USB port usually has the imprinted symbol.

 Wait till Windows detects the Hi-Speed USB Bridge-Network Cable and prompts you for the device driver location. If prompted, select to install the software automatically (Recommended) and click Next to continue.

| Found New Hardware Wiz | zard                                                                         |
|------------------------|------------------------------------------------------------------------------|
|                        | Welcome to the Found New<br>Hardware Wizard                                  |
|                        | This wizard helps you install software for:                                  |
|                        | USB-USB Bridge Cable 2.0                                                     |
|                        | If your hardware came with an installation CD or floppy disk, insert it now. |
|                        | What do you want the wizard to do?                                           |
|                        | <ul> <li>Install the software automatically (Recommended)</li> </ul>         |
|                        | Install from a list or specific location (Advanced)                          |
|                        | Click Next to continue.                                                      |
|                        | < Back Next > Cancel                                                         |

6. Windows will then detect the preloaded driver. Before Windows installs the driver, it may prompt you that this device driver (Hi-Speed USB-USB Network Adapter) has not yet passed Windows XP Logo compatibility. Click Continue Anyway.

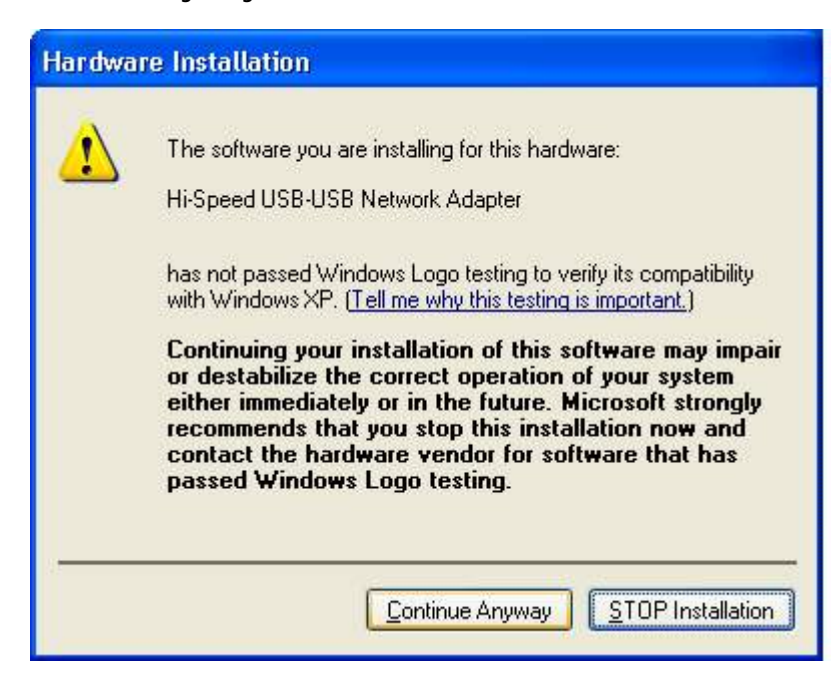

7. Windows will then start to install the driver for the **Hi-Speed USB-USB Network Adapter** Once installation is complete, Windows will prompt you that it has finished. Click **Finish** to continue.

| Found New Hardware Wiz | ard                                                                                                    |
|------------------------|----------------------------------------------------------------------------------------------------|
|                        | Completing the Found New<br>Hardware Wizard<br>The vizard has finished instaling the software for<br>HiSpeed USB-USB Network Adapter |
| HHHHH                  | Click Finish to close the wizard.                                                                                                    |
|                        | cgack Finish Cancel                                                                                                    |

 You can also verify the driver installation under Device Manager. Right-click on My Computer. Then click Device Manager. Click on Network adapters and check if there is the Hi-Speed USB-USB Network Adapter.

| 🚚 Device Manager                                                                                                    |  |
|----------------------------------------------------------------------------------------------------|--|
| Eile <u>A</u> ction <u>V</u> iew <u>H</u> elp                                                                                                    |  |
|                                                                                                    |  |
| <ul> <li>H-ATUV6HCLBP8KA</li> <li>Computer</li> <li>Disk drives</li> <li>Display adapters</li> <li>DVD/CD-ROM drives</li> <li>Floppy disk controllers</li> <li>Floppy disk drives</li> <li>Floppy disk drives</li> <li>TDE ATA/ATAPI controllers</li> <li>Keyboards</li> <li>Mice and other pointing devices</li> <li>Monitors</li> <li>Metwork adapters</li> <li>Hi-Speed USB-USB Network Adapter</li> <li>Ports (COM &amp; LPT)</li> <li>Processors</li> <li>Sound, video and game controllers</li> </ul> |  |
| 🗄 🖨 Universal Serial Bus controllers                                                                                                    |  |
|                                                                                                    |  |
|                                                                                                    |  |

#### **Bridge-Network software application setting**

Steps by Steps to enable Internet Connection Sharing on a network connection:

- 1. Peer-to-Peer File-Sharing with Bridge-Network connection.
- 2. (For Windows 98/ME/2K/XP, both sides setting are the same)

#### Manual IP address setting.

(1) Open Network Connections (Click Start, click Control Panel, click Network and Internet Connections, and then click Network Connections).

| Internal Manual and Table | Contraction of the local division of the local division of the loc | 3 3 1 4 14     | al tem |
|---------------------------|----------------------------------------------------------------------------------------------------|----------------|--------|
| second by second rectand  | P.JIEJU                                                                                                    |                | 7.64   |
|                           | 國學                                                                                                    | -              |        |
|                           | Nieler Ladie                                                                                                    |                |        |
| Network and Dial          | Arts Described States                                                                                                    | Ex             |        |
|                           | Grand 1                                                                                                    |                |        |
| Local Arts Consection     | and the second second s | 24             |        |
| Type LWCametian           | Coverage .                                                                                                    | Country        |        |
| Tatu trabel               | Dame.                                                                                                    | 00.02.00       |        |
| 105 khul Sehuri Adate     | lived                                                                                                    | 123.Mar.       |        |
|                           | 4.64                                                                                                    |                |        |
|                           | Set                                                                                                    | - Ferret       |        |
|                           | Palate                                                                                                    | 54 8           |        |
|                           |                                                                                                    |                |        |
| 2                         | Thorte Dock                                                                                                    | 15             |        |
|                           |                                                                                                    | <del>.</del> . |        |
|                           | 2                                                                                                    | 1.000          |        |
|                           |                                                                                                    | Shee           |        |

(2) Select "Internet Protocol (TCP/IP)", and click "Properties".

| Allen allender                                                                                | in al Aris Committee 218                                                                                                    | · 24 |
|-----------------------------------------------------------------------------------------------|----------------------------------------------------------------------------------------------------|------|
| Network and Div<br>up Connections<br>Local Res Connection<br>Type Latiturestor<br>Description | Second Labor<br>Consect using<br>R HSS reard IISB LISB Network Sciences<br>Conjunct, dealed an usedly, file convector<br>P Deal to Honord Honoris<br>P Deal to Honord Honoris<br>P Transformed Laborator Honord Honoris<br>P Transformed Laborator Honord Honoris                                                                                                    |      |
| SID strat benefikiligite<br>sin a<br>sin te                                                   | Initia Booked Peparter<br>December<br>Terrespine<br>Terrespine<br>Terrespi |      |
|                                                                                               | OK Dener                                                                                                    |      |

(3) Fill in driver default IP address value : "169.254.x.x", and click "OK".

| +5at + + - [] (D)                                                                                                    | Treast Polycol (10) is Properties                                                                                                    | M  |
|----------------------------------------------------------------------------------------------------|----------------------------------------------------------------------------------------------------|----|
| Address 2 Second and Dia<br>up Connections<br>Data Area Connection<br>Type UAI Connector<br>Setue Dated<br>UEI Versal Network Adapter | General<br>General<br>Vis can get P utterp anywell addressed by Fyor retriest support<br>the compare P utterp and on the compare P utterp<br>P to an P address successfully<br>Ca<br>P Tools on P address successfully<br>Ca<br>P Tools on P address successfully<br>P Tools on P address successfully<br>P Tools on P addre | 23 |

(4) User can check the connection information to verify whether IP address is settle done.(5) Or use windows command prompt : "IPCONFIG" to check the connection status.

| Correspond Prompt.                                                                                             |         |
|----------------------------------------------------------------------------------------------------|---------|
| Hicrosoft Viedees 3000 (Version 5.00.2195)<br>(C) Cappright 1905-1999 Microsoft Carp.                          | -       |
| G:>> Speenfig                                                                                                  |         |
| Mindaus 2000 IP Configuration                                                                                  |         |
| Etherest adapter Local Area Connection:                                                                        |         |
| Consection-specific Des Seffic : 109.254.8.1<br>Datest Rach                                                    |         |
|                                                                                                    |         |
|                                                                                                    |         |
|                                                                                                    |         |
|                                                                                                    |         |
|                                                                                                    |         |
| +T)                                                                                                    | -       |
| and a second second second second second second second second second second second second second second second |         |
| tart 🖸 🖉 🖓 - Tart Steven and Dial op Con. 🖬 Command Prempt                                                     | 585 017 |

(6) Another connection of Bridge-Network setting in another computer is the same. User can use "My Network Places : search for computer" to find the connected computer.

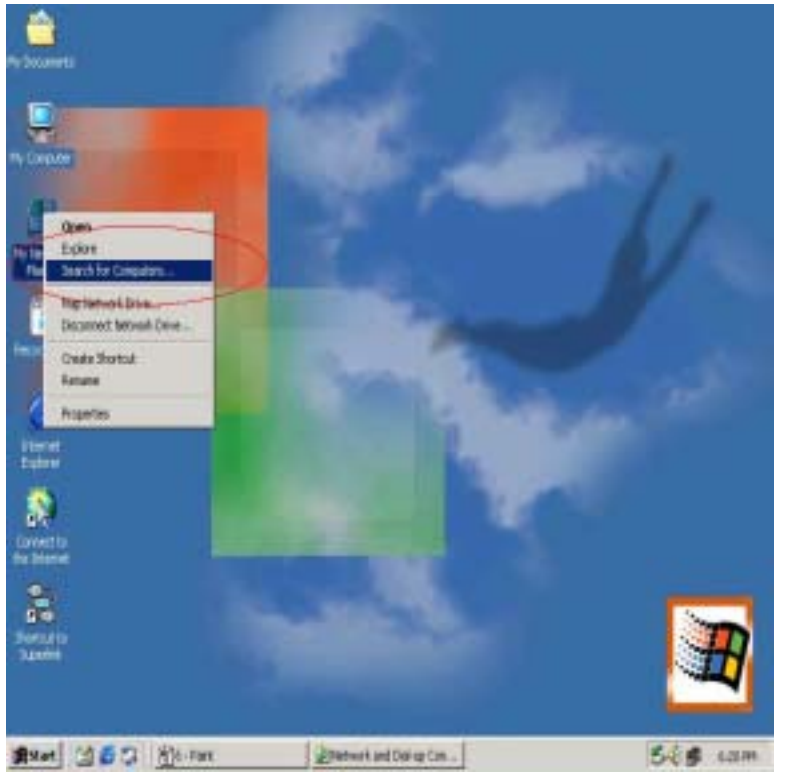

Fill in the computer name to search target computer in the network.

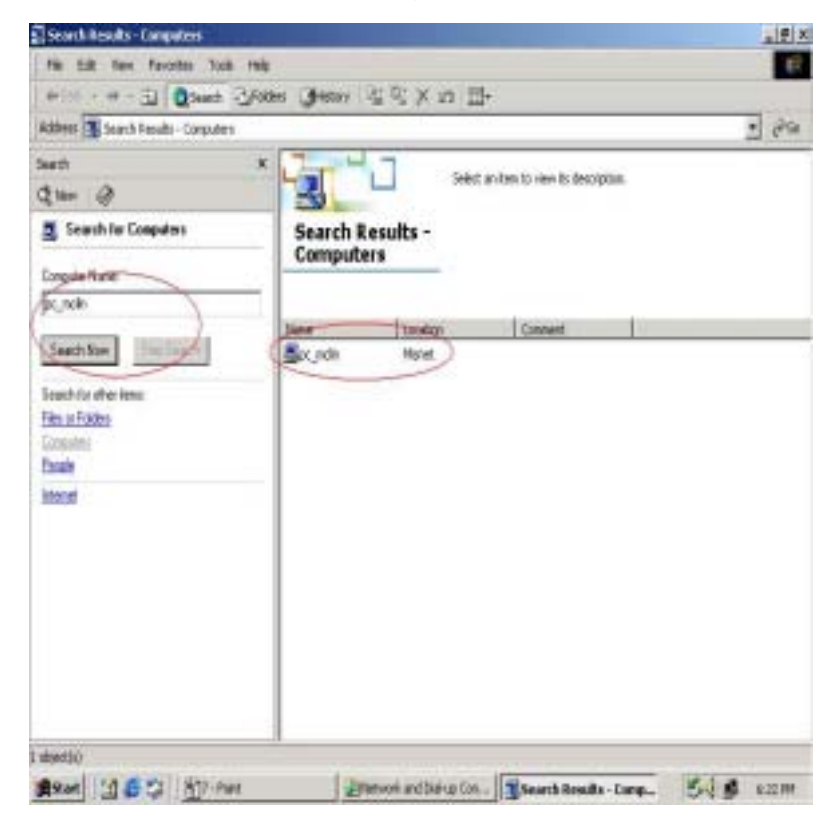

#### Auto-detected IP address setting

User have to wait for windows O.S. assigning IP address about 2~3 minutes while connected. And the following steps are same as manual IP address setting.

- 3. Two computers share in internet resource with Bridge-Network connection, (For 2K/XP), <u>Setup A-computer which is external internet connection. (LAN or Modem )</u>
  - (1) Enable the local connection (internet connection) properties to setup internet sharing. If only one local Area Connection Icon on the folder, you can't found the Sharing selection item.

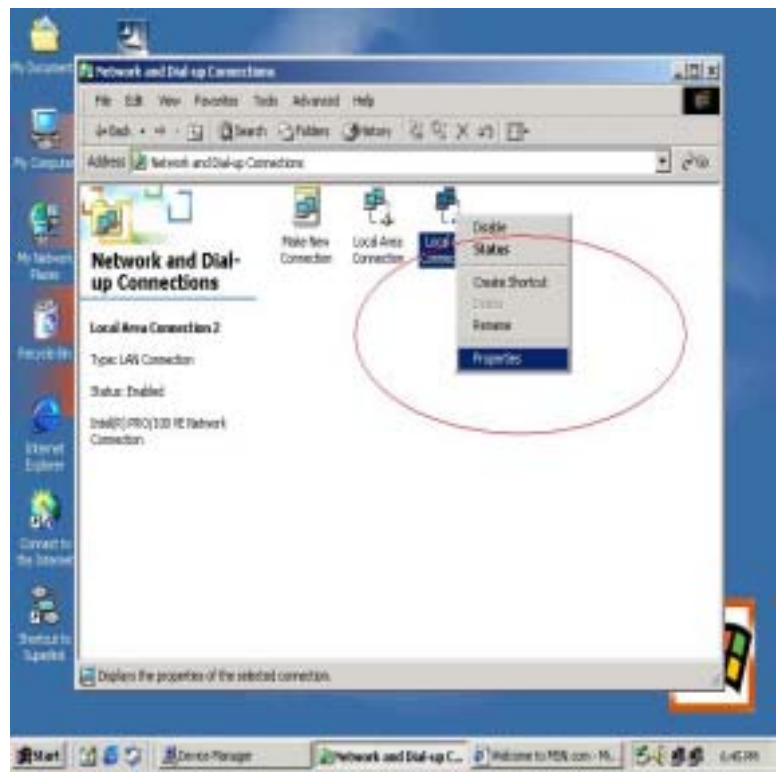

(2) Select "Sharing", and click "Enable Internet Connection Sharing for this connection " and click "OK"

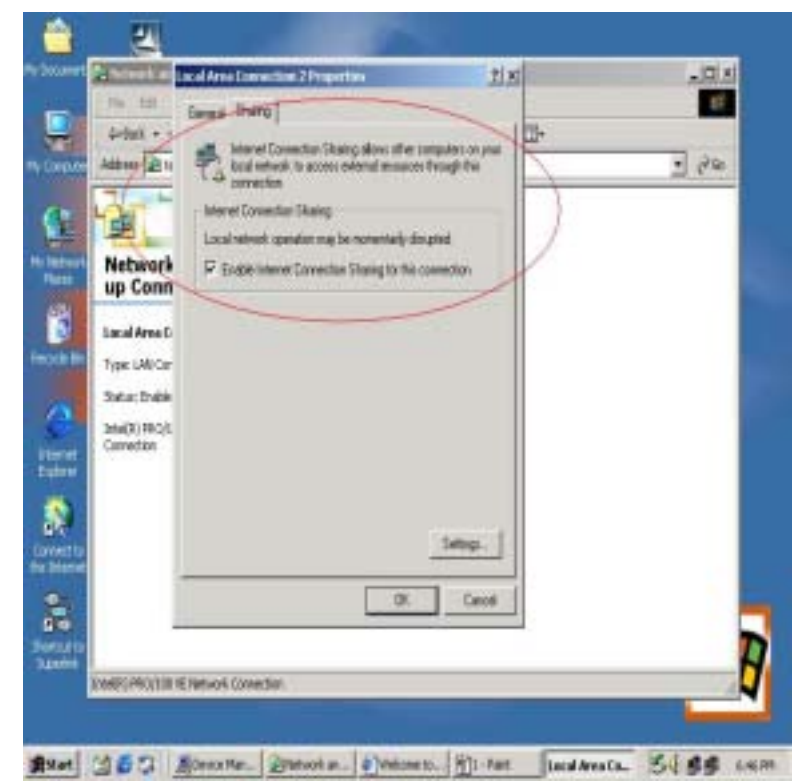

(3) Windows O.S. will force to assign a default IP address (192.168.0.1) for this sharing,

please just click "OK".

| 24.24                                                         | Errad State                                                                                                    |                                                                                                    |
|---------------------------------------------------------------|----------------------------------------------------------------------------------------------------|----------------------------------------------------------------------------------------------------|
| Adres 214                                                     | There is a second convector share allows of the computers on your the convector of an advector of the convector from the convector for a convector.                                                                                                    | - <i>Pa</i>                                                                                                    |
| Network                                                       | Lond retrief Connection Sharing<br>Lond retriefs spectro may be somertally disapted<br>PE Endlish Internet Connection Sharing for this connection                                                                                                    |                                                                                                    |
| up Conn<br>Lacal Area G                                       | Local Network                                                                                                    |                                                                                                    |
| Type: IAN Cor<br>Solute: Enable<br>DeteR(PRC)/t<br>Correction | When Internet Connection Sharing a multiple, sour LAtrado<br>address IRS 1960.1.1. Your computer may bee connectivity in<br>your notivesh. If these other computers have static 37 addre<br>to address their computers have static 37 addre<br>to address the Paddesses autoratically. Are you ture you<br>Connection Sharing | pter will be set to use IP<br>with other computers on<br>men, you shuld set them<br>survent to enable Internet |
| autu<br>Iorref                                                |                                                                                                    |                                                                                                    |
| -                                                             | DK Carcel                                                                                                    | 1                                                                                                    |
| a .                                                           |                                                                                                    |                                                                                                    |

Virtual-Network local connection will be forced to set IP address as below :

| 76 18 19        | Faults Tak Aband He                                                                                                    |      |
|-----------------|----------------------------------------------------------------------------------------------------|------|
| \$-0x8 + +      | Transferration (10.4) for some 11.2                                                                                                    |      |
| Albe Ton Los    | Erred                                                                                                    | 7 60 |
| Gerend<br>Lores | You ran pet IP orthogs assigned autoratically if you reveals appoint<br>the capability Otherwise, you reveal to all your network advectation for<br>the appropriate IP orthogs. |      |
| Nel 13          | C Ditio an P address and store and                                                                                                    |      |
|                 | T Die the billowing IP address                                                                                                    |      |
| Loca Comp       | n IF address 152, 168, 0, 1                                                                                                    | )    |
| The PT          | Subret mark: 255, 255, 25, 1                                                                                                    |      |
| 24. 27          | Orlait paterny                                                                                                    |      |
| 1091            | -                                                                                                    |      |
|                 | The first late in the second second second second                                                                                                    |      |
| -               | Private deseguina and addition                                                                                                    |      |
| figs<br>with    | Alternate DNS server                                                                                                    |      |
| 900             |                                                                                                    |      |
| 9 sh            | Advanced                                                                                                    |      |
|                 | a land                                                                                                    |      |
| UEW             |                                                                                                    |      |
|                 |                                                                                                    | _    |

Setup B-computer which is only local connection with A-computer.

(1) Enable the local connection ( USB Bridge-Network) properties to setup the suitable IP

address/Mask/gateway : IP address : 192.168.0.x Subnet mask : 255.255.255.0 Default gateway : 192.168.0.1

|           | Carrent                | Internet Protocol (TCP/IP) Pro                                                                                                    | oeties -                                                                              | IX     |
|-----------|------------------------|----------------------------------------------------------------------------------------------------|---------------------------------------------------------------------------------------|--------|
|           | 10 15                  | Gerand                                                                                                    |                                                                                       |        |
|           | Copros<br>2015<br>2015 | You can get Prantings accept<br>this couplify: Otherwise, you on<br>the appropriate Prantings                                                                                                    | t automaticully if your metwork suggests<br>ed to asili your metwork administratio to |        |
|           | 871                    | Chian an IP address address of the Chian and P address of the Chian and P a |                                                                                       |        |
|           | 1                      | Patient                                                                                                    | 192.168.0.2                                                                           |        |
| 2         | 1                      | 5.dmt mark                                                                                                    | 25.25.25.0                                                                            |        |
|           | leng                   | Eviat privage                                                                                                    | 152.169.0 1                                                                           |        |
|           | wide at                | P INCOME AND                                                                                                    |                                                                                       |        |
|           | 600                    | 🕫 Use the following DNS see                                                                                                    | vet eddesses                                                                          | 2000 C |
|           | R Stan                 | Roleved DNS-server                                                                                                    |                                                                                       |        |
| 1         |                        | Allende 245 vervet                                                                                                    | 1                                                                                     |        |
| ===       |                        |                                                                                                    |                                                                                       |        |
|           |                        |                                                                                                    | Advarced                                                                              |        |
| 5         |                        |                                                                                                    | DK Dy                                                                                 |        |
| 410<br>11 |                        |                                                                                                    |                                                                                       |        |
|           |                        |                                                                                                    |                                                                                       |        |

(2) Also, do not forget to set correct Internet connection value which should be same as A-computer.

| Webserer                                         | In Particular                | Mercural Enterent Digitation                                                                                                    |                                                                                                    |                                                                     |                                                                                                    | X |
|--------------------------------------------------|------------------------------|----------------------------------------------------------------------------------------------------|----------------------------------------------------------------------------------------------------|---------------------------------------------------------------------|----------------------------------------------------------------------------------------------------|---|
| +100                                             | deres (10,1)                 |                                                                                                    | <u></u>                                                                                                    | x                                                                   |                                                                                                    | - |
| Addess 🖌                                         | General So                   | cuity   Content Connections   p                                                                                                    | hopans Advanced                                                                                                    |                                                                     | · Par unis                                                                                                    |   |
| in the second                                    |                              | a the Distance Connection Waard                                                                                                    | ti 344                                                                                                    | ref # at 1656 Shapping.                                             | Holp                                                                                                    |   |
| ms                                               |                              | and has repeat to a contact                                                                                                    | Local Area Network (LAP)                                                                                                    | Settings                                                            | A Haratay, And                                                                                                    |   |
| 1654 Hore                                        | Level a                      | urd:                                                                                                    | Autometic configuration in<br>Autometic configuration in<br>use of manual settings, de                                                                                                    | ny overlide nanual settings. To en<br>cable submatic carrigulation. | ante 18                                                                                                    |   |
|                                                  |                              |                                                                                                    | Atomicaly bracks                                                                                                    | etirça                                                              | 1 Services                                                                                                    |   |
| Fido action                                      |                              |                                                                                                    | T Gee extensits configu                                                                                                    | andlern rectligit                                                   | teste Acel                                                                                                    |   |
| _                                                | (F)ire                       | dal attemption                                                                                                    | Altree                                                                                                    |                                                                     | NAS                                                                                                    | ī |
| SIV base<br>prices, to<br>Does a de<br>the docto | C (tyles<br>C shop<br>Curry= | ning stations and the second second sec | Procy server                                                                                                    | 0.34 Part 11.20 Adva                                                | wet.                                                                                                    |   |
| the Lite<br>Sincipal                             | Local-live                   | s Network (), ANI) settings                                                                                                    | And a state of the state of the | er far brud aktivenens                                              | leneston<br>Sereit ann                                                                                                    |   |
| InternetA                                        | 1                            |                                                                                                    |                                                                                                    |                                                                     | Care Care and Care and Care an |   |
| internet/S<br>Fort                               |                              |                                                                                                    | Cirol /10                                                                                                    | dar's Testy<br>pact                                                 | Lave & Residentings<br>Model, Music & TV                                                                                                    |   |
| An Tokets<br>Auto Pece I<br>Books                | Quint -                      | MSN Top Headlours<br>MSNEC Hows                                                                                                    | mansCNEC on M<br>Find a Bro                                                                                                    | ISN Honey mare.<br>Aux                                              | Chilo Magazine<br>Sports de <b>California</b><br>Tech & Gadgete                                                                                                    |   |
| 0                                                |                              |                                                                                                    |                                                                                                    | 12                                                                  | 🔹 btunt                                                                                                    |   |
| #Start !!                                        | 160                          | E Denice Planoper                                                                                                    | etwork and Dial a 'Melca                                                                                                    | me to M. Mit-Part                                                   | 5644 651M                                                                                                    |   |

(3) B-computer is available to share the internet resource from A-computer.

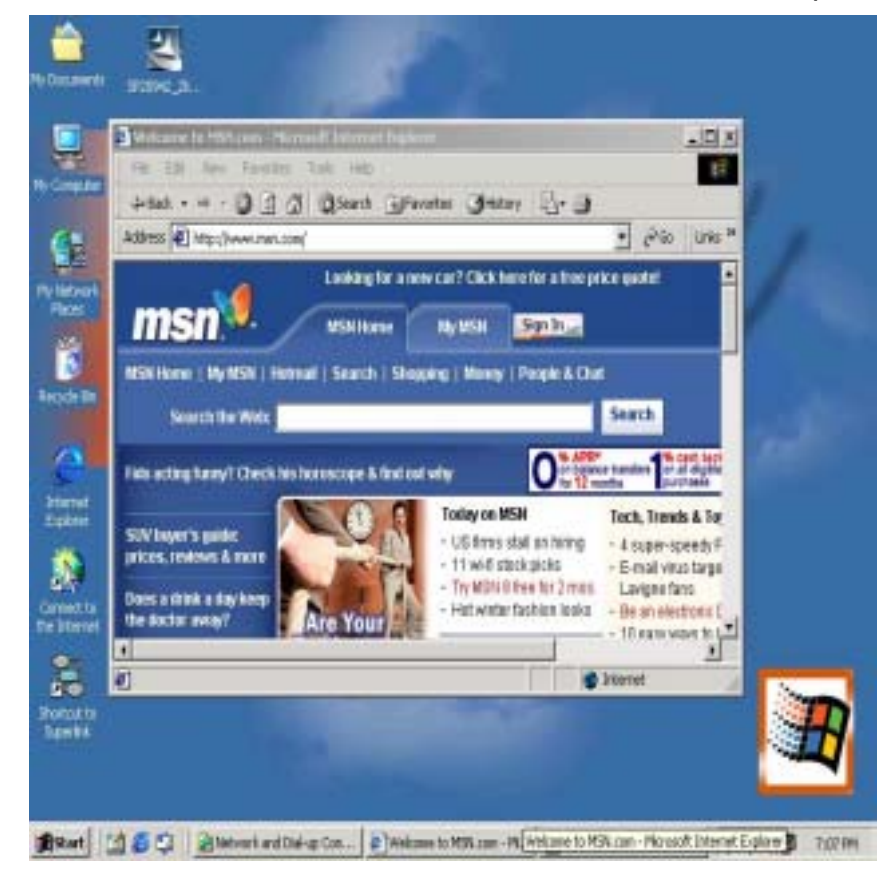

4. Two computers share in internet resource with Bridge-Network connection(For98SE/ME),

<u>Setup A-computer which is external internet connection. (LAN or Modem )</u>

#### FOR WIN98SE

- 1. Setup Fixed IP (When you don't have DHCP Server, you only have one Fixed IP)
- PS . When you have DHCP Server, you don't setup anymore.
  - Network Neighborhood>Properties>TCP/IP > Properties
  - Setup : IP Address (Please key-in ISP give you)

| Dischar 1                                                                                | 44                                   | hanna                                              | 1                                          | 20196                             |
|------------------------------------------------------------------------------------------|--------------------------------------|----------------------------------------------------|--------------------------------------------|-----------------------------------|
| DNS Configuration G                                                                      | aleway                               | WINS Conf                                          | iguration                                  | IP Address                        |
| An IP address can be<br>If your network does<br>your network adminis<br>the space below. | e automai<br>not autor<br>trator for | ically assigne<br>natically assig<br>an address, a | ed to this c<br>in IP addre<br>ind then ty | omputer.<br>ssses, ask<br>peit in |
| C Obtain an IP ad                                                                        | diess au                             | tomatically                                        |                                            |                                   |
| · Specity an IP a                                                                        | ddress                               |                                                    |                                            |                                   |
| JP Address:                                                                              | 61                                   | . 16 . 22                                          | .251                                       |                                   |
| Subnet Mask:                                                                             | 255                                  | .255.255                                           | 5.248                                      |                                   |
|                                                                                          |                                      |                                                    |                                            |                                   |
|                                                                                          |                                      |                                                    |                                            |                                   |
|                                                                                          |                                      |                                                    |                                            |                                   |
|                                                                                          |                                      | -                                                  |                                            | Count                             |
|                                                                                          |                                      | 0                                                  | 5 C                                        | Cancel                            |

Setup : Gateway

| CP/IP Properties                                              |                                                                | ? ×                                          |
|---------------------------------------------------------------|----------------------------------------------------------------|----------------------------------------------|
| Bindings<br>DNS Configuration                                 | Advanced<br>Gateway WINS Conf                                  | NelBIDS<br>figuration   IP Address           |
| The first gateway i<br>The address order<br>machines are used | n the Installed Gateway I<br>in the list will be the orde<br>1 | ist will be the default.<br>r in which these |
| New gateway:                                                  | . éd                                                           | 1                                            |
| 61.16.22.249                                                  | Bemo                                                           | me                                           |
|                                                               | 0                                                              | Cancel                                       |

Setup : DNS(Domain Name Server)

| Bindings              | Adv         | anced            | N N            | etBIOS     |
|-----------------------|-------------|------------------|----------------|------------|
| NS Configuration      | Gateway     | WINS Co          | nfiguration    | IP Address |
| C Disable DNS         |             |                  |                | î          |
| Host: ujkk            |             | D <u>o</u> main: |                |            |
| DNS Server Sea        | rch Order — |                  |                |            |
|                       | : 3i        |                  | Add            |            |
| 168.95.1.1            |             |                  | <u>R</u> emove | ]          |
| l<br>Domain Suffix Se | arch Order  | -                |                |            |
|                       |             |                  | Add            |            |
|                       |             |                  | Remove         | J          |
|                       |             |                  |                |            |

2. Click "Add/Remove programs"

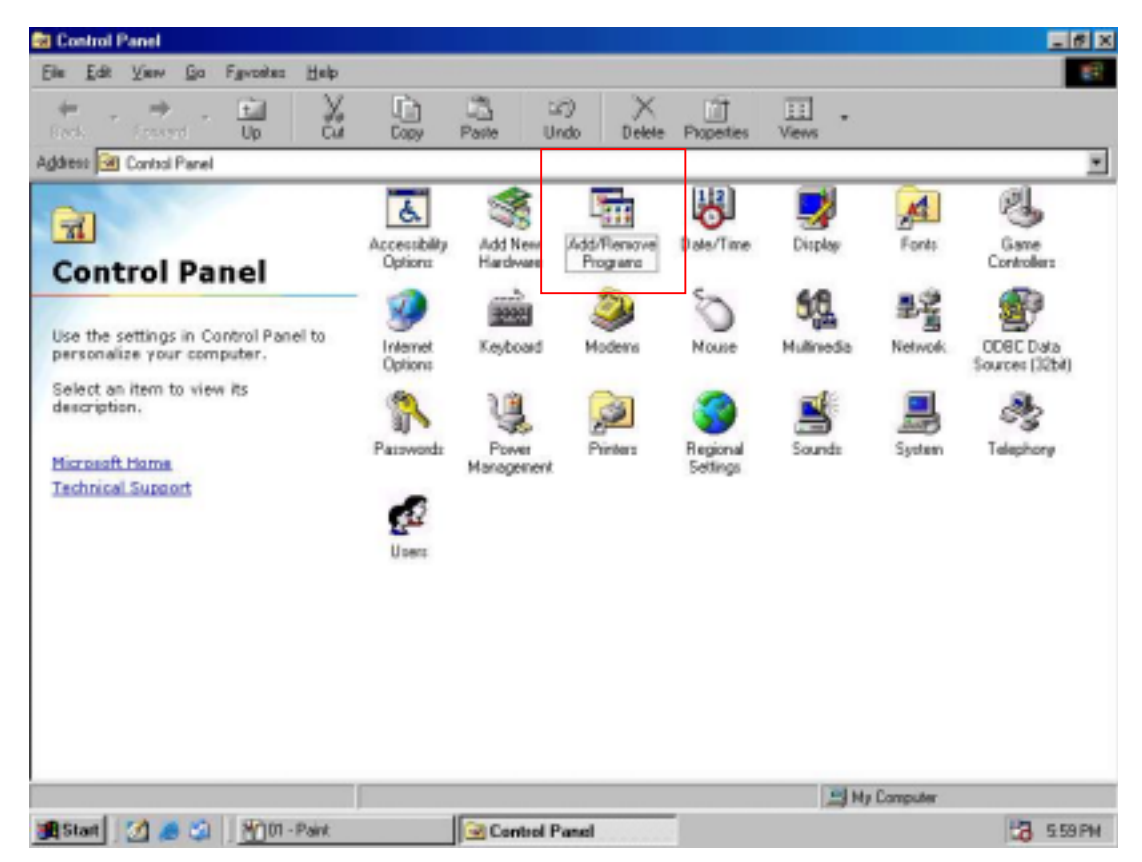

3. choose "Windows Setup">Internet Tools and Click "Details"

| Id/Remove Programs Properties                                                                                                    | ?                                                               |
|----------------------------------------------------------------------------------------------------|-----------------------------------------------------------------|
| Install/Uninstall Windows Setup Startup Di                                                                                                    | sk                                                              |
| To add or remove a component, select or cle<br>the check box is shaded, only part of the cor<br>installed. To see what's included in a compor | ar the check box. If<br>nponent will be<br>nent, click Details. |
| Lomponents:                                                                                                    |                                                                 |
| M 🖉 Internet Tools                                                                                                    | 0.2 MB                                                          |
| 🔲 🤤 Multilanguage Support                                                                                                    | 0.0 MB                                                          |
| 🗹 🎇 Multimedia                                                                                                    | 4.5 MB                                                          |
| 🗹 🕎 Online Services                                                                                                    | 1.2 MB                                                          |
| 💌 📻 System Tools                                                                                                    | 0.5 MB 토                                                        |
| Space used by installed components:                                                                                                    | 25.6 MB                                                         |
| Space required:                                                                                                    | 0.0 MB                                                          |
| Space available on disk:                                                                                                    | 1647.4 MB                                                       |
| Description                                                                                                    |                                                                 |
| Includes tools that help you use the Interne                                                                                                  | t.                                                              |
|                                                                                                    |                                                                 |
| 1 of 5 components selected                                                                                                    | Details                                                         |
|                                                                                                    |                                                                 |
|                                                                                                    | <u>H</u> ave Disk                                               |
| ОК Са                                                                                                    | ncel Apolu                                                      |

4. choose "Internet Connection Sharing" and click "OK"

| component, click Details.                                 |                      |
|-----------------------------------------------------------|----------------------|
| components:                                               | 0.0 MB               |
| 🗌 💼 Microsoft Wallet                                      | 0.0 MB               |
| 🗹 🗑 Personal Web Server                                   | 0.2 MB               |
| 🗆 🧑 Web Publishing Wizard                                 | 0.0 MB               |
| 🗆 🌀 Web-Based Enterprise Mgmt                             | 0.0 MB 👱             |
| pace used by installed components:                        | 25.6 MB              |
| Space required:                                           | 0.0 MB               |
| Space available on disk:                                  | 1647.4 MB            |
| Description<br>Allow multiple computers to share a single | Internet connection. |

5. Install "Internet Connection Sharing Wizard ",Click "Cancel "

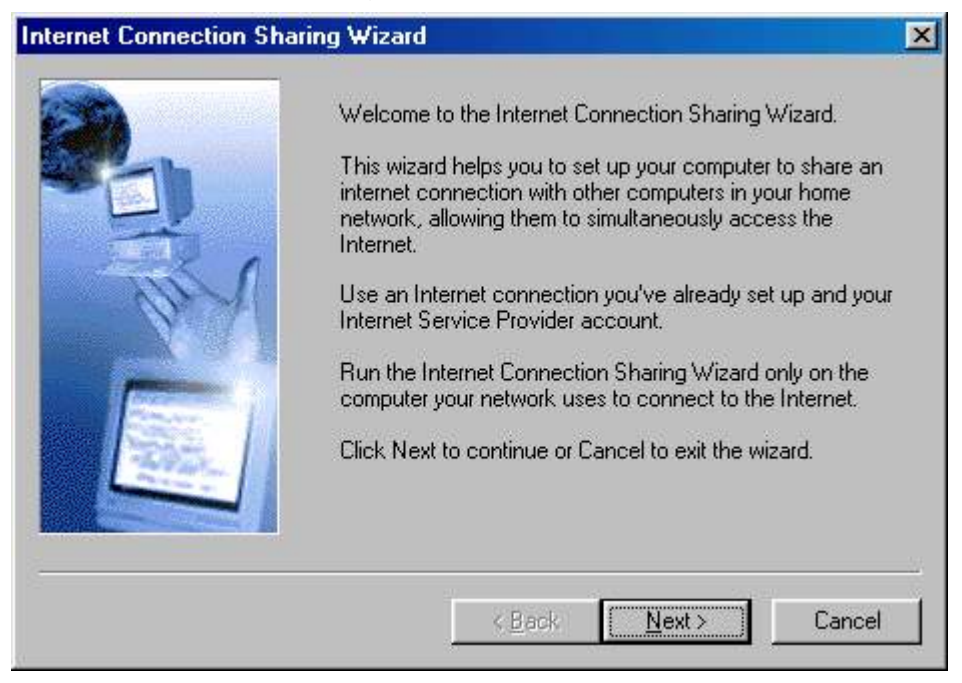

6. Click "start program file Control Panel

Internet Options>Connections>"Sharing"

| eral Security Privacy Content Connections                                                                                                    | Programs Advan       |
|----------------------------------------------------------------------------------------------------|----------------------|
| To set up an Internet connection, click<br>Setup.<br>Dial-up and Virtual Private Network settings                                                                                     | Set <u>up</u>        |
|                                                                                                    | A <u>d</u> d         |
|                                                                                                    | <u>H</u> emove       |
| Choose Settings if you need to configure a proxy server for a connection.                                                                                                    | Settings             |
| <ul> <li>Dial whenever a network connection is not prese</li> <li>Always dial my default connection</li> </ul>                                                                        | nt                   |
| Current default: None                                                                                                    | S <u>e</u> t Default |
| Lerrormsystem security check before draining<br>Local Area Network (LAN) settings<br>LAN Settings do not apply to dial-up connections.<br>Choose Settings above for dial-up settings. | LAN Settings         |
|                                                                                                    | United Straining     |

1. Please change "Connect to the Internet using" and "Connect to my home network using " If you see lot Network Adapter item ,you must choose the latest Network Adapter

| eneral   |                                                                                 |
|----------|---------------------------------------------------------------------------------|
| Settings | Euchla Internet Connection Shaving                                              |
| <b>e</b> | Show Icon in Taskbar                                                            |
| Connec   | t to the Internet using:                                                        |
| 20       | Select the connection that you use to access the Internet:                      |
| 9        | #2 - Realtek RTL8139(A/B/C/8130) PCI Fast Ethernel                              |
| Connec   | t to my home network using:                                                     |
| <u></u>  | Select the <u>n</u> etwork adapter that you use to access your<br>home network: |
| <u></u>  | Hi-Speed USB-USB Network Adapter                                                |
|          |                                                                                 |

7. Use windows command prompt : "IPCONFIG" to check the connection status.

| MS-DOS Prompt                          | _ 8 × |
|----------------------------------------|-------|
|                                        |       |
| (C)Copyright Microsoft Corp 1981-1999. |       |
| C:\₩INDO₩S\Desktop>ipconfig            |       |
| Windows 98 IP Configuration            |       |
| 0 Ethernet adapter :                   |       |
| IP Address                             |       |
| 1 Ethernet adapter :                   |       |
| IP Address                             |       |
| 2 Ethernet adapter :                   |       |
| IP Address                             |       |
| C:\WINDOWS\Desktop>_                   |       |

8. Other PC only connect cable (you don't setup IP Address)

| S MS-DOS Prompt          |    |    |    |   |    |    |    |               |
|--------------------------|----|----|----|---|----|----|----|---------------|
| Auto 💽 🛄 🖻 🔁 💣 🗄         | 5  | A  | 1  |   |    |    |    |               |
| (C)Copyright Microsof    | t  | Co | rp | 1 | 98 | 1- | 19 | 99.           |
| C:\WINDOWS\Desktop>ipcon | fi | g  |    |   |    |    |    |               |
| Windows IP Configuration |    |    |    |   |    |    |    |               |
| 0 Ethernet adapter :     |    |    |    |   |    |    |    |               |
| IP Address               |    |    |    |   |    |    |    | 192.168.0.2   |
| Subnet Mask              |    |    |    |   |    |    |    | 255.255.255.0 |
| Default Gateway          |    |    |    |   |    |    |    | 192.168.0.1   |
|                          |    |    |    |   |    |    |    |               |

- 9. use windows command prompt : "IPCONFIG" to check the connection status.
- 10. Finish

#### FOR WINME

- 1. Please Step by Step: for win98 1~3
- 2. Click windows Setup > communications >Details Choose "Internet Connect Sharing" and click "OK"

| Id/Remove Programs Properties                                                                                                    | 2                                                                |
|----------------------------------------------------------------------------------------------------|------------------------------------------------------------------|
| Install/Uninstall Windows Setup Startup D                                                                                                  | Disk                                                             |
| To add or remove a component, select or cl<br>the check box is shaded, only part of the co<br>installed. To see what's included in a compo | ear the check box. If<br>mponent will be<br>ment, click Details. |
| Components:                                                                                                    |                                                                  |
| 🗹 🐻 Accessibility                                                                                                    | 4.7 MB 🔺                                                         |
| 🗹 📻 Accessories                                                                                                    | 6.3 MB                                                           |
| 🗹 📴 Address Book                                                                                                    | 1.7 MB                                                           |
| 🗹 📀 Communications                                                                                                    | 5.2 MB                                                           |
| 🗆 🔊 Desktop Themes                                                                                                    | 0.0 MB 💌                                                         |
| Space used by installed components:                                                                                                    | 42.0 MB                                                          |
| Space required:                                                                                                    | 0.0 MB                                                           |
| Space available on disk:                                                                                                    | 1467.8 MB                                                        |
| Description                                                                                                    | 20070                                                            |
| Includes accessories to help you connect<br>and online services.                                                                           | to other computers                                               |
| 4 of 10 components selected                                                                                                    | Details                                                          |
|                                                                                                    | Have Disk                                                        |
| ОК С                                                                                                    | ancel Apply.                                                     |

3. Choose Next or Cancel , Click "Cancel"

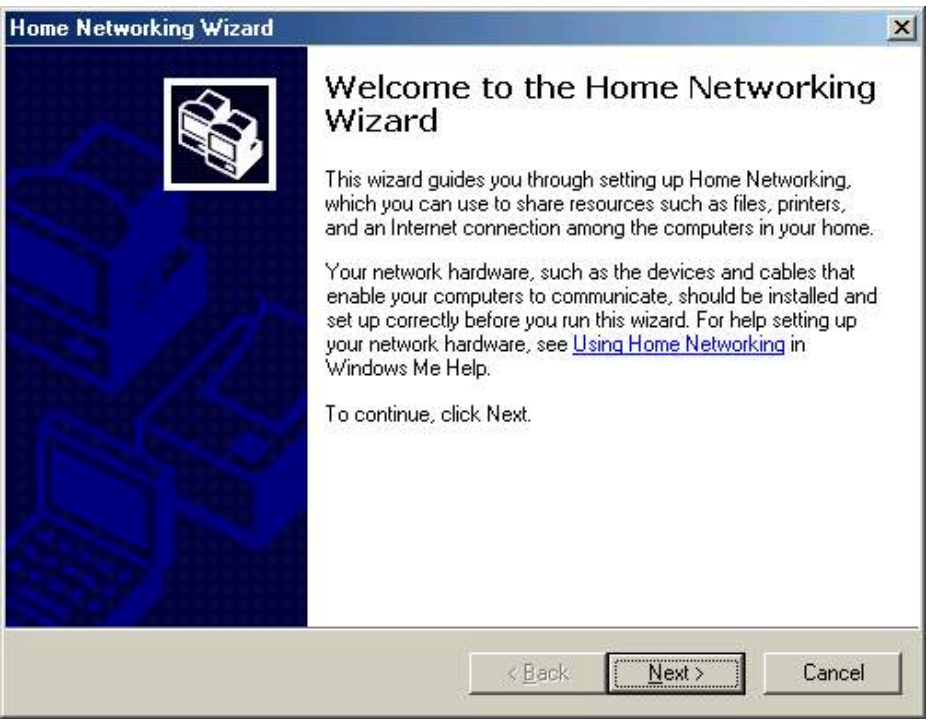

4. Click "start programs Accessories

connections "Home Ne

"Home Networking Wizard"

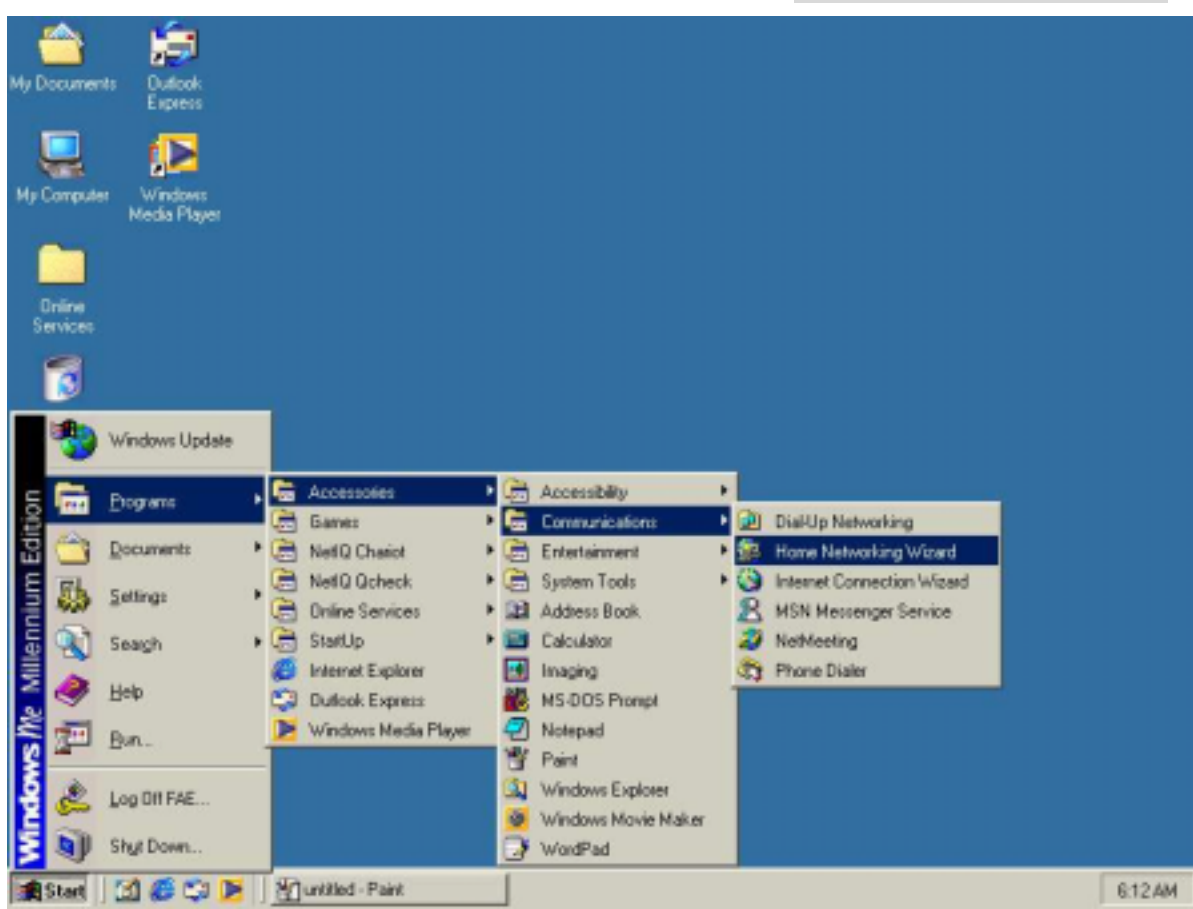

5. Click "Next" to continue

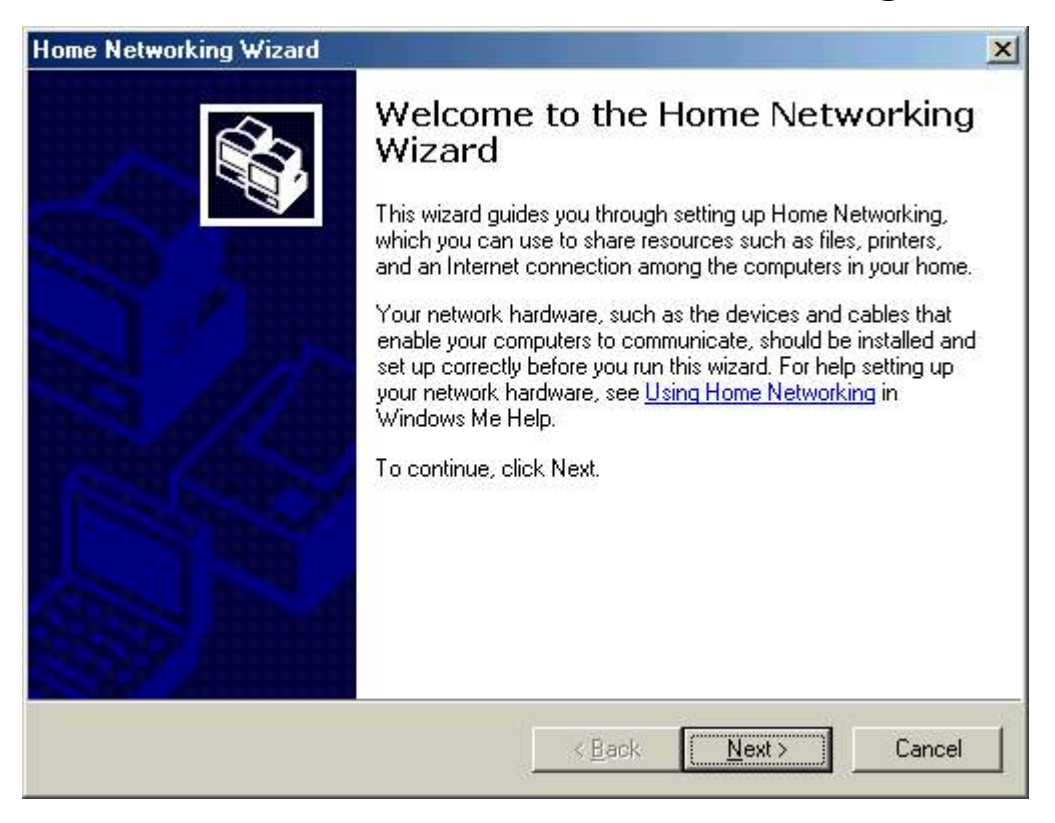

6. Choose "I want to edit my Home Networking setting on this computer .Click "Next"

| me Networking Wizard                                                                                                    | ×                 |
|----------------------------------------------------------------------------------------------------|-------------------|
| Setup options<br>Edit settings on this computer or create a Setup disk for use on another compu                                                                            | ter.              |
| The Setup disk installs the Home Networking wizard on computers running Wir<br>or Windows 95. You do not need to create a Setup disk for other computers ru<br>Windows Me. | ndows 98<br>nning |
| want to edit my Home Networking settings on this computer.                                                                                                    |                   |
| C I want to create a floppy disk to set up Home Networking on other compute                                                                                                | <b>NS</b> .       |
|                                                                                                    |                   |
|                                                                                                    |                   |
|                                                                                                    |                   |
|                                                                                                    |                   |
|                                                                                                    |                   |
|                                                                                                    |                   |
| < <u>B</u> ack <u>N</u> ext >                                                                                                    | Cancel            |

#### 7. Click "Next"

| ome Netwo                            | rking ₩izard                                         |                                   |                  |                       | 2          |
|--------------------------------------|------------------------------------------------------|-----------------------------------|------------------|-----------------------|------------|
| <b>Internet (</b><br>A com<br>anothe | Connection<br>puter can access the I<br>ar computer. | nternet directly                  | or use the share | ed connection of      |            |
| Do you                               | u use the Internet on th                             | is computer?                      |                  |                       |            |
| • <u>Y</u> e                         | s, this computer uses t                              | he following                      |                  |                       |            |
| 0                                    | <u>A</u> connection to anoth to my Internet service  | er computer on<br>provider (ISP). | my home netwo    | ork that provides dir | ect access |
| •                                    | A direct connection to                               | my ISP using th                   | ne following dev | ice:                  |            |
|                                      | Realtek RTL8139(A                                    | () PCI Fast Ethe                  | rnet Adapter     | •                     |            |
| C No                                 | ), this computer does n                              | ot use the Interr                 | net              |                       |            |
|                                      |                                                      |                                   |                  |                       |            |
|                                      |                                                      |                                   |                  |                       |            |
|                                      |                                                      |                                   |                  |                       |            |
|                                      |                                                      |                                   |                  |                       |            |
|                                      |                                                      |                                   | < <u>B</u> ack   | <u>N</u> ext >        | Cancel     |
|                                      |                                                      | 3                                 |                  |                       |            |

#### 8. Click "Next"

| ne Networking Wizard                                                                                   |                                                        | 1  |
|----------------------------------------------------------------------------------------------------|--------------------------------------------------------|----|
| Internet Connection Sharing<br>When this computer is connected t<br>in your home can access the Intern | to your home network, users at other computers<br>net. |    |
| Do you want other computers on yo<br>this computer?                                                    | our home network to use the Internet connection or     | ı. |
| • Yes                                                                                                  |                                                        |    |
| Select the device that conne                                                                           | cts this computer to your home network:                |    |
| Hi-Speed USB-USB Netwo                                                                                 | ork Adapter                                            |    |
| C No, I do not want to share my Ir                                                                     | nternet connection.                                    |    |
|                                                                                                    |                                                        |    |
|                                                                                                    |                                                        |    |
|                                                                                                    |                                                        |    |
|                                                                                                    |                                                        |    |
|                                                                                                    |                                                        |    |
|                                                                                                    |                                                        |    |

#### 9. Click "Next"

| me Networking Wizard                                                                      | the second second second second second                       |      |
|-------------------------------------------------------------------------------------------|--------------------------------------------------------------|------|
| Computer and workgroup names<br>Each computer on your home network<br>the same workgroup. | must have a unique name and belong to                        |      |
| Computer Name                                                                             |                                                              | -    |
| Type a unique name for this computer, for                                                 | r example, "FamilyRoom" or "Mary".                           |      |
| Computer name:                                                                            |                                                              |      |
|                                                                                           |                                                              |      |
| Workgroup Name                                                                            |                                                              | -    |
| Workgroup names identify a group of co<br>members of a household have the same            | mputers on your home network. It's similar to ho<br>address. | W    |
| C Use the <u>d</u> efault workgroup name                                                  | e MSHOME (recommended).                                      |      |
| Use this workgroup name:                                                                  | н                                                            |      |
|                                                                                           |                                                              |      |
|                                                                                           |                                                              | -    |
|                                                                                           | 17 21 21 21 2                                                |      |
|                                                                                           | A Deale Nexts C                                              | 1000 |

#### 10. Click "Next"

| Lomputer and workgroup names<br>Each computer on your home network<br>the same workgroup.                                           | k must have a unique name and belong to                                                      |
|----------------------------------------------------------------------------------------------------|----------------------------------------------------------------------------------------------|
| Computer Name<br>Type a unique name for this computer, f                                                                            | for example, "FamilyRoom" or "Mary".                                                         |
| Computer name:                                                                                                    |                                                                                              |
| Workgroup Name<br>Workgroup names identify a group of c<br>members of a household have the same<br>C Use the default workgroup name | omputers on your home network. It's similar to how<br>e address.<br>ne MSHOME (recommended). |
|                                                                                                    | H                                                                                            |
| Use this workgroup name:                                                                                                    | J <sup>II</sup>                                                                              |

#### 11. Click "Next"

| Share files and printers                             |                           |                             | 6          |
|------------------------------------------------------|---------------------------|-----------------------------|------------|
| You can share folders and prin<br>network computers. | iters on this computer wi | th users on other home      | THE SECOND |
| Select the check box below for                       | r files you want to share | with other computers or     | n the      |
| home network. Clear the check                        | k box for any resource y  | ou don't want to share.     |            |
| My Documents folder ar                               | nd all folders in it.     | Password                    |            |
|                                                      |                           |                             |            |
| Select the check box below for                       | r printers you want to sh | are with other computer     | rs on the  |
| home network. Clear the check                        | k box for printers you do | n't want to share.          |            |
| Select the check box below fo                        | r printers you want to sh | are with other computer     | rs on the  |
| home network. Clear the check                        | k box for printers you do | n't want to share.          |            |
| Select the check box below for                       | r printers you want to sh | are with other computer     | rs on the  |
| home network. Clear the check                        | k box for printers you do | n't want to share.          |            |
| To share additional folders or p                     | rinters on your compute   | rs, click Start, click Help |            |
| then search for the word "shari                      | ing'' in Windows Help M   | e Help and Support.         |            |

12. Choose "No,do not create a Home networking Setup disk." ,Click "Next"

| A Home Netwo           | eking Setup disk<br>etwarking Setup disk enables you to use Home Networking on<br>80 and Windows 95 commuters |
|------------------------|----------------------------------------------------------------------------------------------------|
| You can o<br>sunning W | reate a Setup disk for other computers on your home network that are<br>indows 98 and Windows 95.             |
| Your hore<br>Networkin | network may not work correctly until you have completed the Home<br>g wizard on every computer.               |
| Do уоц ни              | nt to create a Home Networking Setup disk?                                                                    |
| C Yes, c               | eate a Home Networking Setup disk.                                                                            |
| ( No. d                | not create a Home Networking Setup disk.                                                                      |
|                        |                                                                                                    |
|                        |                                                                                                    |
|                        |                                                                                                    |
|                        |                                                                                                    |

#### 13. Click "Finish"

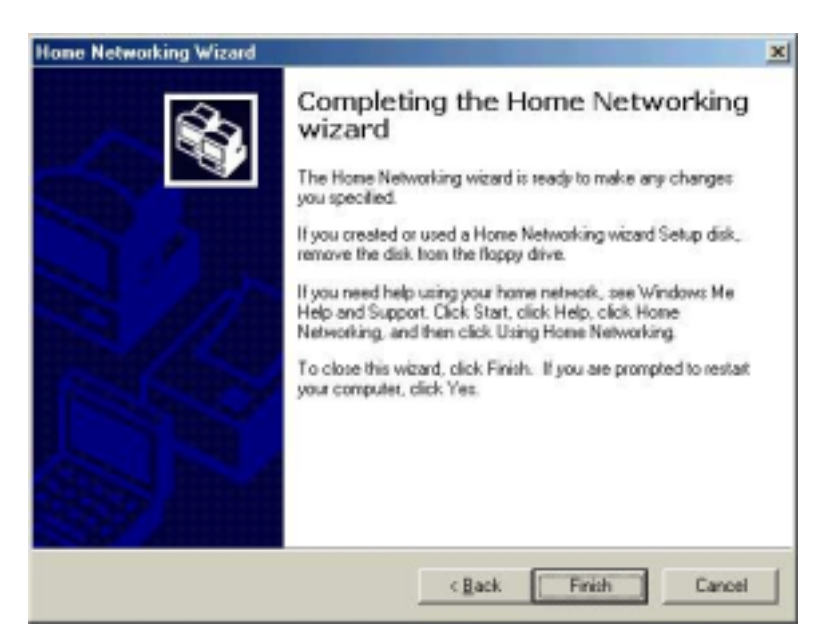

14. Use windows command prompt : "IPCONFIG" to check the connection status.

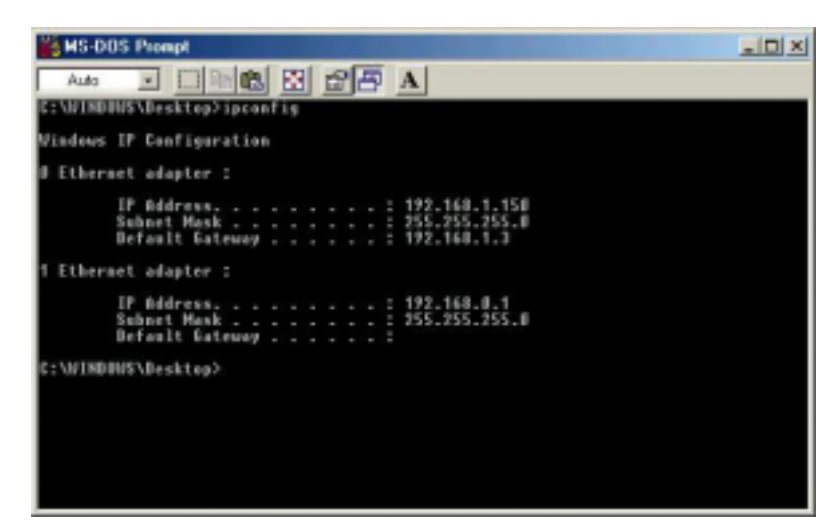

- 15. Other PC only connect cable (you don't setup IP Address)
- 16. Finish

#### Note : General Internet setting for Peer-to-peer internet connection sharing

- a) User must be logged on as an administrator or a member of the Administrators group in order to complete this procedure.
- b) Under Internet Connection Sharing, in Home networking connection, select any adapter that connects the computer sharing its Internet connection to the other computers on user's network.
- c) When user runs the **Network Setup Wizard** and enables **Internet Connection Sharing**, certain protocols, services, interfaces, and routes are configured automatically. The following describes these configured items.

| Configured item                        | Action                                                                                                    |
|----------------------------------------|----------------------------------------------------------------------------------------------------|
| IP address 192.168.0.1                 | Configured with a subnet mask of 255.255.255.0 on the LAN adapter that is connected to the home or small office network.                                                               |
| Autodial feature                       | Enabled.                                                                                                    |
| Static default IP route                | Created when the dial-up connection is established.                                                                                                    |
| Internet Connection<br>Sharing service | Started.                                                                                                    |
| DHCP allocator                         | Enabled with the default range of 192.168.0.1 and a subnet mask of 255.255.255.0. Unique addresses in the range 192.168.0.2 to 192.168.0.254 are allocated to private network clients. |
| DNS proxy                              | Enabled.                                                                                                    |

If users are enabling Internet Connection Sharing on a LAN connection, TCP/IP for the LAN interface that is connected to the Internet must be configured with a default gateway. The TCP/IP addressing for this interface may be a static address or dynamic addressing using DHCP.

#### For example :

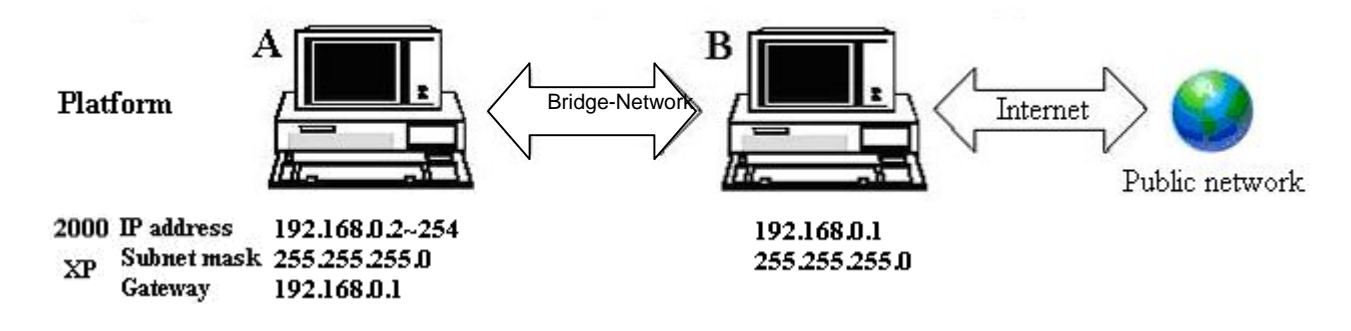

- d) To enable Internet Connection Sharing (ICS) Discovery and Control on Windows 98, Windows 98 SE, and Windows Millennium Edition computers, run the Network Setup Wizard from the CD or floppy disk on these computers.
- e) For ICS Discovery and Control to work on Windows 98, Windows 98 Second Edition, and Windows Millennium Edition computers, Internet Explorer version 5.0 or later must be installed.
- f) Internet Connection Sharing is not available on Windows XP 64-Bit Edition.
  - 5. Three or more computers share in internet resource with Bridge-Network connection. (Bridge-computers are for Windows XP only, other local computers are for Windows98/ME/2K/XP)

Setup Bridge-computer which is connected 2 or more local connections of Bridge-Network. For example:

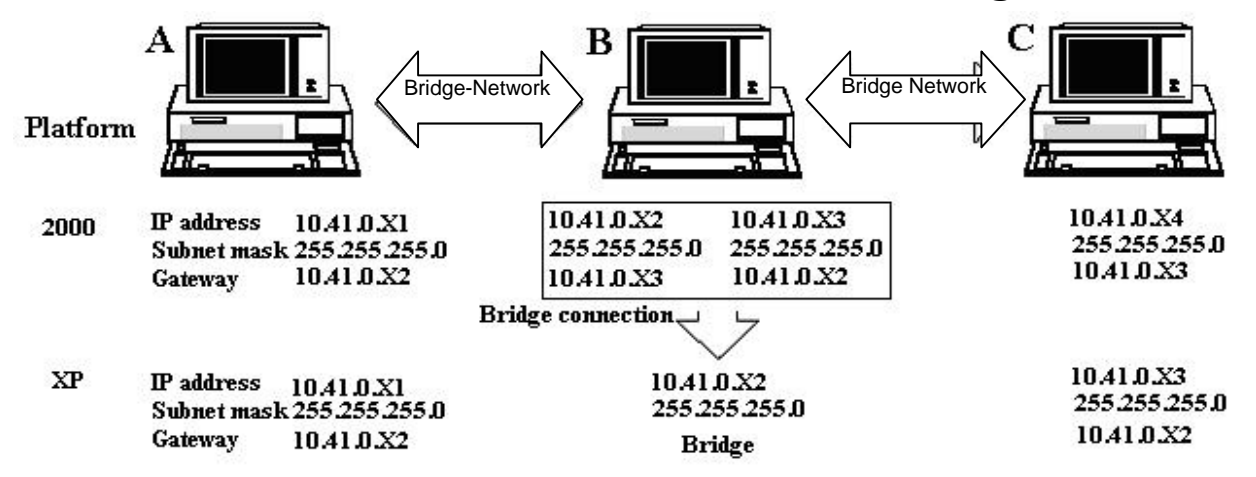

To stride across

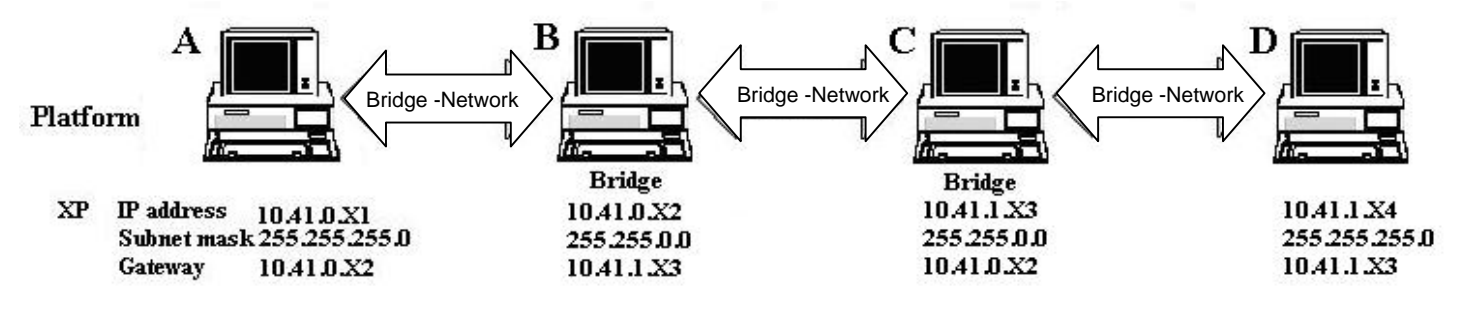

(1) User can find 2 or more Bridge-Network connections in the bridge computers.

(2) Open Network Connections (Click Start, click Control Panel, click Network and Internet Connections, and then click Network Connections). Under LAN or High-Speed Internet select each of the private network connections that you want to be part of the bridge. Right-click one of the highlighted private network connections, and then click Bridge Connections.

| 2                                         | 7 <u>1940</u> 🥰                                                                                                    |                                                                                                    | 1000 and                              |
|-------------------------------------------|----------------------------------------------------------------------------------------------------|----------------------------------------------------------------------------------------------------|---------------------------------------|
| 10.00000001.00                            | Network Connections                                                                                                    |                                                                                                    | 808                                   |
|                                           | File EdR New Fevorites Tools                                                                                                    | Advanced Help                                                                                                    |                                       |
| All consistence of the                    | C 1+1 · C · J / / /                                                                                                    | isarth 😰 folders 🛄+                                                                                                    | -                                     |
| Antipatrian<br>Aliana<br>Aliana<br>Aliana | Instructs         Image: Constent of the service convection         Image: Convection         Image: Convection of the service of the service of the se | LAN or High-Speed Internet Used Area Connection Persons color architected Action CheckarDeliner Enforce                                                                                                    |                                       |
|                                           | Ither Haces                                                                                                    | Stad Area Cire<br>2 delete<br>1 delete<br>1 deleter<br>1 deleter<br>1 deleter<br>1 deleter<br>1 deleter<br>1 deleter<br>1 deleter<br>1 deleter<br>1 deleter<br>1 deleter<br>1 deleter<br>1 deleter<br>1 deleter<br>1 |                                       |
| Trange Dost                               | 2.tm                                                                                                    |                                                                                                    |                                       |
| 📲 start                                   | Balant Sa                                                                                                    | etwork Cornections                                                                                                    | · · · · · · · · · · · · · · · · · · · |

 (3) IP address setting is same as Peer-to-peer Internet resource sharing. User have to manual fill into correctly value of bridge connection :

IP address : 192.168.0.x Subnet mask : 255.255.255.x Default gateway : 192.168.0.1

| Address         Address         Address         Address         Select the address you want to use<br>or you body network.         Image: Local Asso Connection 2         Image: Local Asso Connection 2         Image: Connection 2         Image: Connection 2                                                                                                    | General         General           Adapters         File can get P settings assigned autor<br>the opposity. Difference, you need to<br>the opposity. Difference, you need to<br>the opposity. Difference, you need<br>to the billow opposity. Difference, you need<br>to the billow opposity.           This connection uses the following iter         Output to the billowing iter                                                                                                    | noticely if your retwork supports<br>and your retwork administrator for<br>132 - 168 - 0 - 2<br>255 - 255 - 255 - 0<br>132 - 168 - 0 - 1 | )  |
|----------------------------------------------------------------------------------------------------|----------------------------------------------------------------------------------------------------|----------------------------------------------------------------------------------------------------|----|
| Adapters:         Select the adapters you want to use<br>or you head for entropy.         Image: Local Asso Connection 2<br>Image: Local Asso Connection 2<br>Image: Local Asso Connecon 2<br>Image: Local Asso Connection 2<br>Image: Local Asso | Adapters<br>Solect the adapters you want to use<br>on you local Asea Connection 2<br>M Local Asea Connection 2<br>M Local Asea Connection 3<br>M Local Asea Connection 3<br>M Local Asea Connection | nalically if your retwork supports<br>arik your retwork administrator for<br>1902, 1680, 0, - 2<br>255, 255, 255, 0<br>1922, 1680, 0, 1  | )  |
|                                                                                                    | Collect Asso Connection Collect Asso Connection Colle                                                                                                    | 192,168.0.2<br>225.225.225.0<br>192.168.0.1                                                                                              | )  |
| In the contraction uses the following for       If is contraction uses the following for       If is contraction uses the following following following following following following following following following following following following following following following following following following following following followi                                                                                                    | This connection uses the following item                                                                                                    | 192.160.0.2<br>255.255.255.0<br>192.160.0.1                                                                                              | )  |
| This connection uses the following line         If is connection uses the following line         If is and Printer Sharper for Million         If is and Printer Sharper for Million         If is and Printer Sharper for Million         If is and Printer Sharper for Million         If is and Printer Sharper for Million         If is and Printer Sharper for Million         If is and Printer Sharper for Million         If is an example of the following DNS cenver         If is the following DNS cenver         If is the following DNS cenver                                                                                                    | This connection uses the following item                                                                                                    | 255 255 255 0<br>192 168 0 1                                                                                                    | )  |
| Construction Microsoft Networks Construction Construction Constructio                                                                                                    |                                                                                                    |                                                                                                    |    |
| Image: Scheduler     Preleved DNS server       Image: Scheduler     Preleved DNS server       Image: Scheduler     Alternate DNS server       Scheduler in notification area where     Advanced                                                                                                    | Guerri for Menood Networks     Guerri for Menood Networks     Guerri for Menood Networks     Guerri for Menood Networks                                                                                                    | demer                                                                                                    | 17 |
| Showicon in notification area wher Advanced.                                                                                                    | Goo Packet Scheduer     Presend DNS server     Alternate DNS server                                                                                                    |                                                                                                    |    |
| OK Carcel                                                                                                    | Show icon in notification area wher                                                                                                    | Advanced.                                                                                                    |    |
|                                                                                                    |                                                                                                    | OK Carcel                                                                                                    |    |

## Software Change Device Mode

(The cable don't plug-out, it's the status of the connect)

#### Attention :

When you like to use software change, Hardware change function will be lost.

1. Executable program : Click "PClnq2(ANSI)" or "PClnq2(Unicode)"

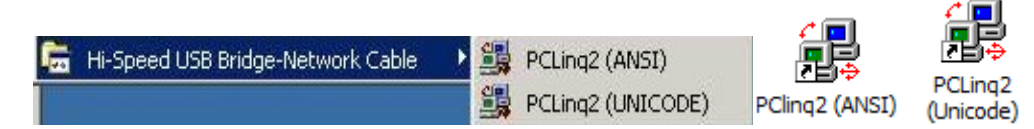

2. Click "file " Change Device Mode"

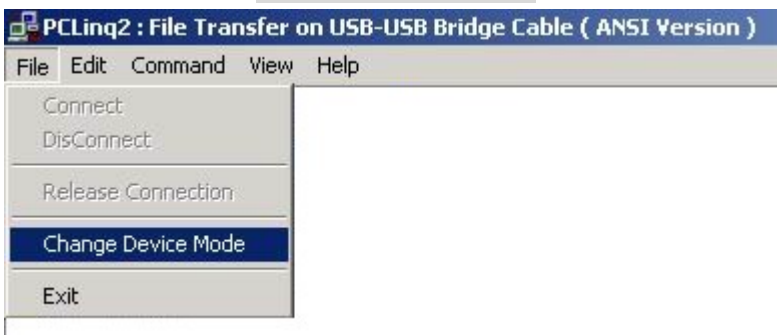

3. You can select Cable and Mode option function .

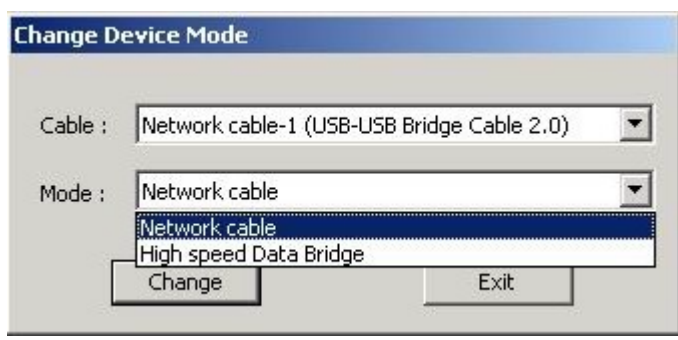

• Network cable become High speed Data Bridge

First change mode show as below .....

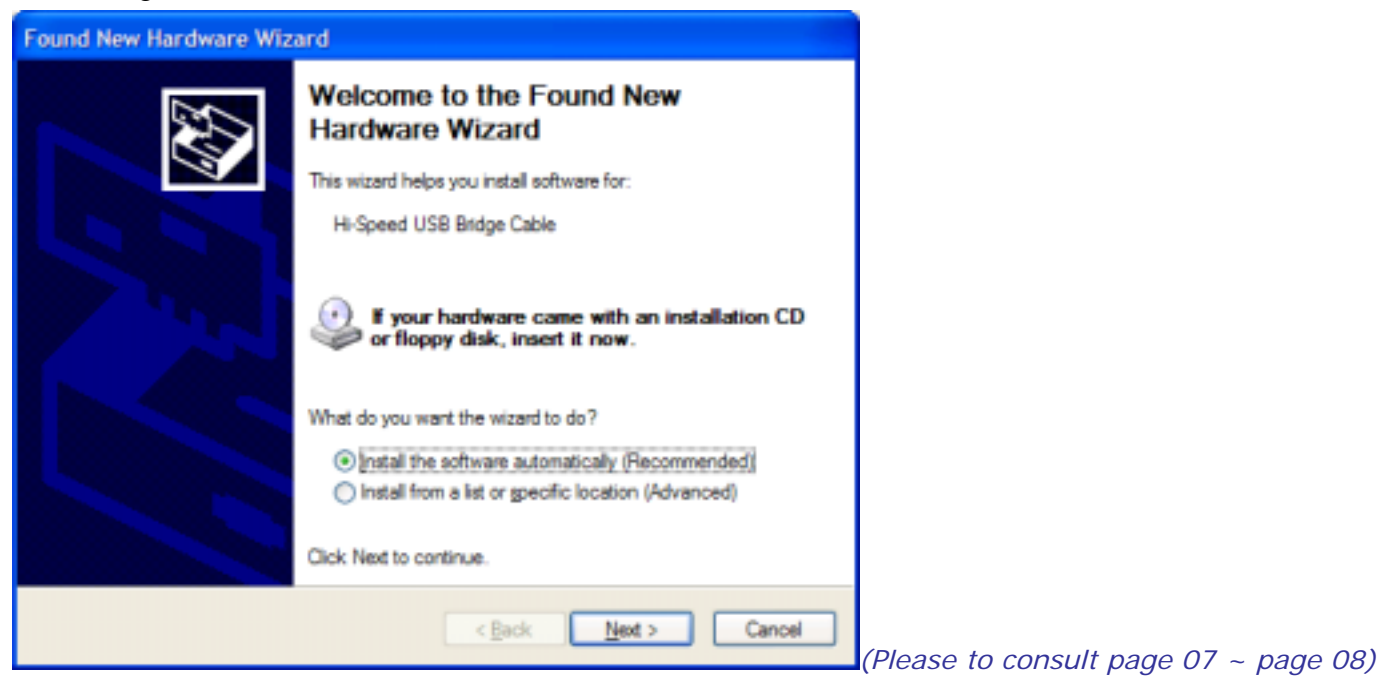

• Network cable become High speed Data Bridge

First change mode show as below .....

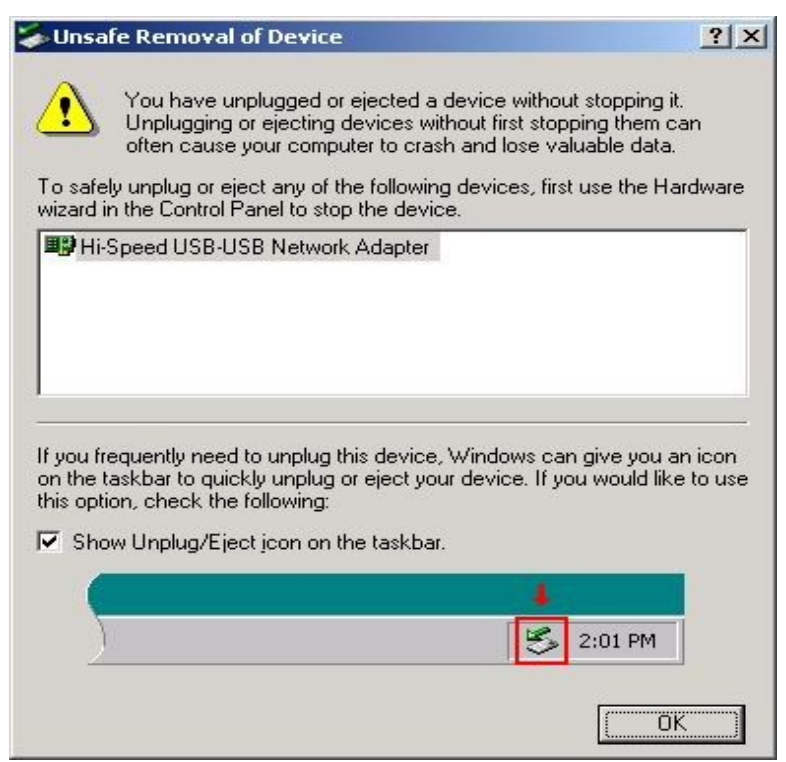

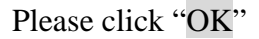

4. You confirm method . Right-click on My Computer. Then click Hardware-Device Manager. Click on Universal Serial Bus controllers and check if there is the Hi-Speed USB Bridge Cable. Or on Network adapters and check if there is the Hi-Speed USB-USB Network Cable.

# Q&A

- Enable NetBUEI Protocol in windows 98SE
- 1. When you want use Network Neighborhood to connect others PC, but network

occur error message in Windows 98SE.

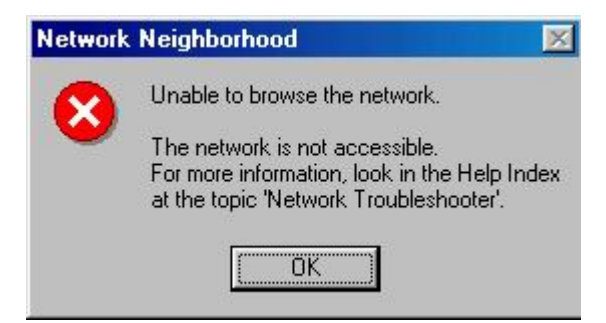

2. Click right moue "Network Neighborhood >Properties>Network, Click "Add".

| etwork                                  |                | ?          |
|-----------------------------------------|----------------|------------|
| Configuration   Identification   Access | Control        |            |
| The following network components a      | are installed: |            |
| Elient for Microsoft Networks           |                |            |
| 📇 Microsoft Family Logon                |                |            |
| Dial-Up Adapter                         |                |            |
| Hi-Speed USB-USB Network Ac             | lapter         |            |
| TCP/IP -> Dial-Up Adapter               |                |            |
| TCP/IP -> Hi-Speed USB-USB I            | Network Adap   | iter 🗾     |
| Add Remove                              | <u>e</u>       | Properties |
| Microsoft Family Logon                  |                | -          |
| <u>F</u> ile and Print Sharing          |                |            |
| _ Description                           |                |            |
|                                         |                |            |
|                                         |                |            |
|                                         |                |            |
|                                         |                |            |
|                                         | OK.            | 1 Cancel   |
|                                         |                |            |

3. Select "Protocol" click Add.

| Client   | <u>A</u> dd |
|----------|-------------|
| Adapter  |             |
| Protocol | Cancel      |
| Service  |             |

4. Select "Microsoft>NetBEUI" click OK.

| Select Network Protoc               | ol 🛛 🔀                                                                                                    |
|-------------------------------------|----------------------------------------------------------------------------------------------------|
| Click the Netw<br>an installation o | ork Protocol that you want to install, then click OK. If you have<br>disk for this device, click Have Disk.               |
| Manufacturers.                      | Microsoft 32-bit DLC<br>Microsoft DLC<br>Microsoft DLC<br>MetBEUI<br>WAN support for ATM<br>Winsock2 ATM Service Provider |
|                                     | Have Disk<br>OK Cancel                                                                                                    |

5. Finish, other PC step "2~5" again.

#### • Burn-in EEPROM objective :

When the cable used Software Change Device . You hope you can use Hardware Switch device Mode . You must write your EEPROM Data again.

#### • Condition :

#### The cable must uses Data-Link driver (Hi-Speed USB Bridge Cable)

You can verify the driver installation under Device Manager. Right-click on **My Computer**. Then click **Hardware-Device Manager**. Click on Universal Serial Bus controllers and check if there is the **Hi-Speed USB Bridge Cable**.

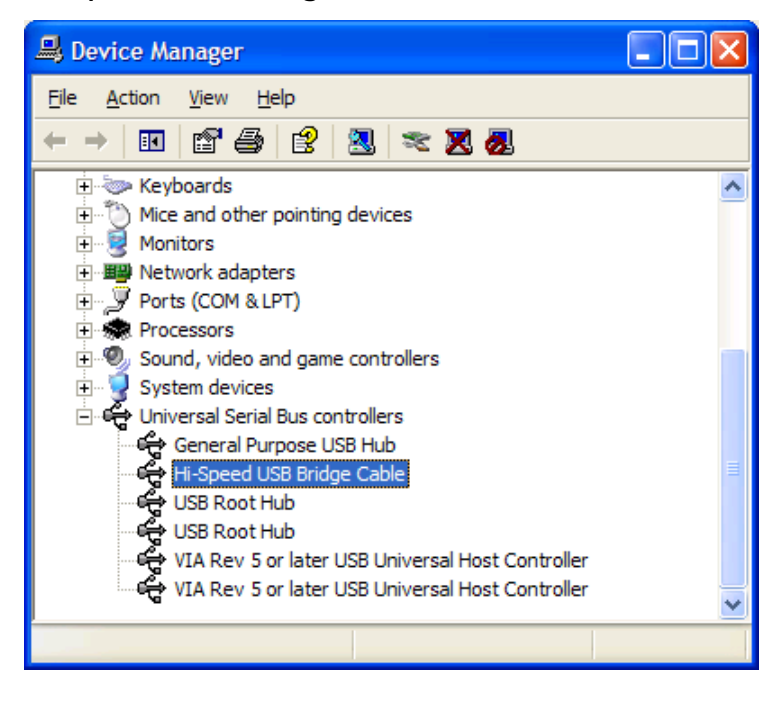

Note :

If the cable shows **Hi-Speed USB-USB Network Adapter** .it isn't **Hi-Speed USB Bridge Cable**. You must Software Change Device Mode became Data-Link driver(Hi-Speed USB Bridge Cable) (Please consult page 41 ~ page 42)

1. Browse and find "EEPROM" Folder in your driver CD open "eeprom2501.exe" file.

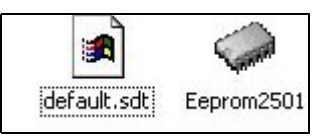

2. Please click "Load "(open "default.sdt" file.)

|         | 🥔 PL2501 EEPROM E                              | dtor/Writter ver 0.9                     | ×               |
|---------|------------------------------------------------|------------------------------------------|-----------------|
|         | String Descriptor Ta                           | ible                                     |                 |
|         | Vender ID :                                    | Product ID 0: 0x 0000 PID 2: 0x          | 2501            |
|         | Release Number:                                | 8002 PID1: 0x 0001 PID3: 0x              | 2502 Load       |
|         | Language ID:                                   | 0409 Default ID Switch Select            | •               |
|         | MacAddress 0:                                  | 00 50 77 05 AA AA                        | Save            |
|         | MacAddress 1:                                  | 00 50 77 05 55 55                        |                 |
|         |                                                | 🔽 Accumulate the Mac Number automatics   |                 |
|         | Manufacturer                                   | Prolific Technology Inc.                 | Renote Wakeup   |
|         | Device Desc.:                                  | USB-USB Bridge Cable 2.0                 | Powerec         |
| To mark | Seial Number:<br> 5 prefix +<br>16 Hex Number) | C Accumulate the serial number automatic | Max 100 (mA)    |
|         | - Current EEPROM V                             | alues                                    |                 |
|         | Vender ID :                                    | 0000 Product ID 0: 0x 0000 PID2: 0x      | 0000            |
|         | Release Number:                                | 0000 PID1: 0x 0000 PID3: 0x              | 0000            |
|         | Language ID:                                   | 0000 Default ID Switch Select            | Write           |
|         | MacAddress 0.                                  | 00 00 00 00 00                           | Read            |
|         | MacAddress 1:                                  | 00 00 00 00 00                           |                 |
|         | Manufacturer                                   |                                          | E Remote Wakeup |
|         | Device Desc.:                                  |                                          | Eus Powered     |
|         | Serial Number:                                 |                                          | Max 0 mA        |
|         | Ready <                                        | You must to confirm                      | Quit            |
|         |                                                | status is "ready".                       |                 |

3. You can Change Serial Number(It's Device ID, It must is one and only number .) Then click "Write"

| PL2501 EEPROM E                                 | ditor/Writter ver 0.9                                                                                                    |
|-------------------------------------------------|----------------------------------------------------------------------------------------------------|
| String Descriptor Ta                            | ble                                                                                                    |
| Vender ID :                                     | 0678 Product ID0: 0x 0000 PID2: 0x 2501                                                                                                 |
| Release Number:                                 | 8002 PID1: 0x 0001 PID3: 0x 2502 Load                                                                                                   |
| Language ID:                                    | 0409 Default ID Switch Select                                                                                                    |
| MacAddress 0:                                   | 00 50 77 05 AA AB Save                                                                                                    |
| MacAddress 1:                                   | 00 50 77 05 55 56                                                                                                    |
|                                                 | Accumulate the Mac Number automatica                                                                                                    |
| Manufacturer                                    | Prolific Technology Inc.                                                                                                    |
| Device Desc.:                                   | USB-USB Bridge Cable 2.0 🔽 Bus Powerec                                                                                                  |
| Serial Number:<br>[5 prefix +                   | Г 1 Мак 100 (mA)                                                                                                    |
| Vender ID :                                     | 0678 Product ID0: 0x 0000 PID2: 0x 2501                                                                                                 |
| Release Number:                                 | 8002 PID1: 0x 0001 PID3: 0x 2502                                                                                                    |
| Language ID:                                    | 0409 Default ID Switch Select Write                                                                                                    |
| MacAddress D:                                   | 00 50 77 05 AA AA Read                                                                                                    |
| Manddhese 1                                     | 00 50 77 05 55 55                                                                                                    |
| HIGHNUNDOOD T.                                  |                                                                                                    |
| Manufacturer                                    | Prolific Technology Inc. Remote Wakeup                                                                                                  |
| Manufacturer<br>Device Desc.:                   | Prolific Technology Inc. USB-USB Bridge Cable 2.0                                                                                       |
| Manufacturer<br>Device Desc.:<br>Serial Number: | Prolific Technology Inc.         Remote Wakeup           USB-USB Bridge Cable 2.0         If Bus Powered           0         Max 100 mA |

- 4. Please select "Quit" before click "save "(Save Serial Number)
- 5. Finish